# KARES Web Portal User Guide and Training Manual

Kentucky Applicant Registry (KARES) is a Web Portal that has been developed to assist DCBS and contracting agencies to perform registry checks and process fingerprint-based background checks in an efficient and effective manner, as required by regulation 922 KAR 1:490.

## Accessing the KARES Web Portal

Kentucky Applicant Registry and Employment Screening System (KARES)

**Creating a KARES User Account** 

Logging into KARES

**Requesting Additional Agency Access** 

Locked Out

<u>Help</u>

### Completing the Application

### Adding a New Applicant

Required Application Forms Out of State Registry Checks Identity Verification Selecting Applicant Information Confirm Applicant Consent Requirement

#### **Registry Checks Completed by Records Management**

Kentucky Child Abuse and Neglect Registry Kentucky Sex Offender Registry National Sex Offender Registry Adam Walsh Child Background Check Adding Research Registries Not Listed

#### **Making a Payment**

Live Scan Fingerprinting Form

#### **Important Email Notifications**

### Searching

### Searching for an Individual in the KARES System

The Person Summary Applications Tab The Person Summary Documents Tab The Person Summary History Tab

#### Searching for an Applicant Not Yet Submitted

### **Applicant Maintenance**

**Check Application Status Updates** 

**Fitness Determinations Available** 

**Removing Affiliate --Foster Parent, Caregiver, Household Member from KARES** 

**Update Demographics** 

**Withdraw Application** 

**Fingerprinting and Live Scan Location Sites** 

#### **<u>Registry Recheck Feature</u>**

### Kentucky Applicant Registry and Employment Screening (KARES) Web Portal

Return to TOC

The Kentucky Office of Inspector General (OIG) has developed a web-based service that will increase the efficiency and effectiveness of performing fingerprint-based background checks on applicants as required in 922 KAR 1:490. The KARES Web Portal can also help providers store applicant records and forms.

The KARES web portal allows users to:

- 1. Enter new applicants into the system;
- 2. Perform registry checks more efficiently;
- 3. Request state and national criminal history background checks;
- 4. Review comments associated with criminal history background checks; and

#### KARES Web Portal User Guide Revised January 2023

5. Access criminal history fitness determinations associated with applicants.

### **IMPORTANT INFORMATION BEFORE BEGINNING KARES:**

<u>KARES</u> - Kentucky Applicant Registry and Employment Screening (KARES); This database will monitor foster parents, respite, and caregivers. The KARES Web Portal will periodically recheck certain abuse registries for new entries or updates for those individuals active in the system.

<u>APPLICANT WAIVER AGREEMENT AND STATEMENT</u>: <u>DPP-162</u> DCBS Workers or private agencies will have the foster parents, respite, or caregivers complete this form <u>prior</u> to a worker entering them (as an applicant) in KARES. This permission form allows access of the applicants fingerprints to be shared with the Kentucky State Police (KSP) and Federal Bureau of Investigation (FBI) for the purpose of accessing and reviewing state and national criminal history records that may pertain to them.

DISCLOSURES TO BE PROVIDED TO AND SIGNED BY THE APPLICANT AND ADULT HOUSEHOLD MEMBERS DPP-163 DCBS Workers or private agencies will have the foster parents, respite, or caregivers complete this disclosure <u>prior</u> to entering them (as an applicant) in KARES system.

**<u>KARES APPLICANT Prescreening form</u>** <u>KARES Applicant Pre-Screening Form</u> This form is NOT mandatory but will help workers complete the applicant screens while entering the KARES data.

**IDENTITY VERIFICATION:** DCBS Workers or private agencies will be asked to verify the applicant's identity. A current picture ID is required for identity verification before fingerprints can be taken. Please obtain the copy prior (verification of a current driver's license or state issued identification card; pursuant to 922 KAR 1:490) to entering application.

APPLICANT: In the KARES program refers to the foster parent, respite, or caregiver

**KARES HELP DESK**: Help desk for users that are having difficulty with the KARES system at <u>kares.helpdesk@ky.gov</u>

**ADAM WALSH FORM:** If the foster parent, respite, or caregiver has lived out of the state of Kentucky in the last five years, please refer to this website <u>https://chfs.ky.gov/agencies/dcbs/Pages/walsh.aspx</u> and obtain the appropriate state information as the worker will be uploading this information in the application process.

**<u>Research Registries</u>**: DCBS workers nor private agencies <u>will not</u> be researching registries. Records Management will be completing those screens and clearing the foster parent, respite provider, or caregiver (applicant).

Fitness Determination: Is the status of the registry

Roster: Refers to your particular listing of foster parents, respite, or caregivers

**<u>Affiliate</u>**: Is the foster parents identification within the KARES system (such as DCBS, PCC)

## Creating a KARES User Account

#### Return to TOC

- Before using the KARES Web Portal, a Kentucky Online Gateway (KOG) user account will be needed. Some users may already have a KOG account, most will not. Any user who has a KY.gov email account will need to contact the KARES Helpdesk at <u>kares.helpdesk@ky.gov</u> prior to creating the KOG account. For those who do not have an email address ending in KY.gov follow the steps below:
- 2. You will receive an email that is Subject: Invitation to KARES Organizer; Click on the email and follow instructions to set up account.

| =    | M Gmail        |        | ٩  | S   | earc | h mail             |   |                                          |                              | (       | 3 | ۲     | ш    |
|------|----------------|--------|----|-----|------|--------------------|---|------------------------------------------|------------------------------|---------|---|-------|------|
| 0    | Compose        |        |    | •   | G    | 1                  |   |                                          | 1-100 of 34,244              | <       | > | -     | -    |
| Mail |                |        |    | Pri | imar | Y                  | 8 | Social 🚳 non                             | Promotions (100              | 1011    |   |       |      |
|      | Inbox          | 28,148 | 10 | 官   | D    | HUD.com Alerts     |   | HUD.com Property Alerts for Vancour      | ver, WA - www.hud.c          | om V_   |   | 1:3   | 9 PM |
| ☆    | Starred        |        |    |     |      | LeafFilter Offer   |   | Notifications - Your LeafFilter offer ha | s arrived! 14% off p         | us fi   |   | 1:2   | 1 PM |
| 0    | Snoozed        |        |    |     | D    | ASUS WebStorage    |   | Welcome duane.hunt join us to celebr     | rate our 14th annive         | rsary_  |   | 12:3  | 9 PM |
| D    | Important      |        |    |     | D    | American Red Cross |   | You're Invited - Donate Blood at Our U   | pcoming Blood Driv           | e! - He |   | 10:3  | 9 AM |
| Þ    | Sent<br>Drafts |        |    |     | >    | KEUPS UAT Mail     |   | Invitation to KARES Organization User    | - Duane Hunt,                | Ŧ       | Û |       | 0    |
|      | Categories     | 100    |    |     | D    | ZDNet              |   | How to record a phone call on your iP    | hone - Best bike der         | iks; N  |   | 10:00 | 5 AM |
|      | [imap]/Sent    |        |    |     | D    | Virtual Run Events |   | Celebrate National Trails Day with our   | Happy Trails race!           | - CLI   |   | 9:44  | 4 AM |
|      | [imap]/Trash   |        |    |     |      | Inspiring Quotes   |   | How do you say goodbye? - Begin you      | r day with a Daily In        | spirat. |   | 8:54  | 4 AM |
|      | Deleted Items  |        |    |     |      | Interesting Facts  |   | Fact of the Day: Where to find the wor   | <b>id's tiniest park</b> - M | ake e   |   | 8:20  | 6 AM |

Once you click on the email link, it will bring you to this screen:

| ntucky.gov | TAU                                                                                                    |                                                                                              |
|------------|----------------------------------------------------------------------------------------------------|----------------------------------------------------------------------------------------------|
|            | Welcome to the Kentucky Online Gateway                                                                                                    |                                                                                              |
|            | <ul> <li>Are you doing business in or with the Commonwealth of Kentucky?</li> <li>Are you a citizen or resident applying for or receiving benefits?</li> <li>Are you seeking government services from the Commonwealth?</li> <li>If you answered "Yes" to any one of these questions, please sign into your existing Kentucky Online Cateway account or click on the button below to create an account.</li> </ul> | State Employee Gateway Login<br>Login to your State Employee account using:<br>EMAIL ADDRESS |
|            | State States                                                                                                    |                                                                                              |
|            | A CONTRACTOR OF CONTRACTOR                                                                                                    | A STATEMENT                                                                                  |

### 3. It will bring you to creating a Profile; Complete the form and click sign up

| icky.gov |                                                                   | UAT                                                                |                          |                                   |          |  |
|----------|-------------------------------------------------------------------|--------------------------------------------------------------------|--------------------------|-----------------------------------|----------|--|
| F        | Please complete yo                                                | our Kentucky O                                                     | nline Gatev              | vay Profile                       |          |  |
|          | • If you already have an exclick on the CANCEL button             | xisting Kentucky Online Gateway<br>below to log into your account. | (KOG) Account, please cl | ick <u>here</u> to reset your pas | sword OR |  |
|          | Please fill out the form below<br>All fields with * are required. | and click <b>Sign Up</b> when finished.                            |                          |                                   |          |  |
|          | * First Name                                                      | Middle Name                                                        |                          | * Last Name                       |          |  |
|          | * E-Mail Address                                                  |                                                                    | * Verify E-Mail Addres   | s                                 |          |  |
|          | * Password                                                        |                                                                    | * Verify Password        |                                   |          |  |
|          | Mobile Phone                                                      |                                                                    | Language Preference      |                                   |          |  |
|          | Street Address 1                                                  |                                                                    | Street Address 2         |                                   |          |  |
|          | City                                                              |                                                                    | State                    | Zip                               | Code     |  |
|          | Question                                                          |                                                                    | * Answer                 |                                   |          |  |
|          | In what city were you born? (E<br>Question                        | inter full name of city only) ~                                    | * Answer                 |                                   |          |  |
|          | What was the name of your fi                                      | rst pet? ~                                                         |                          | CANCEL                            | SIGN UP  |  |
|          |                                                                   |                                                                    |                          | -                                 |          |  |

You will then be directed to this screen, please note you have 4 hours to complete the process, you will then refer back to your email to continue. Go to your email and validate the process in the link

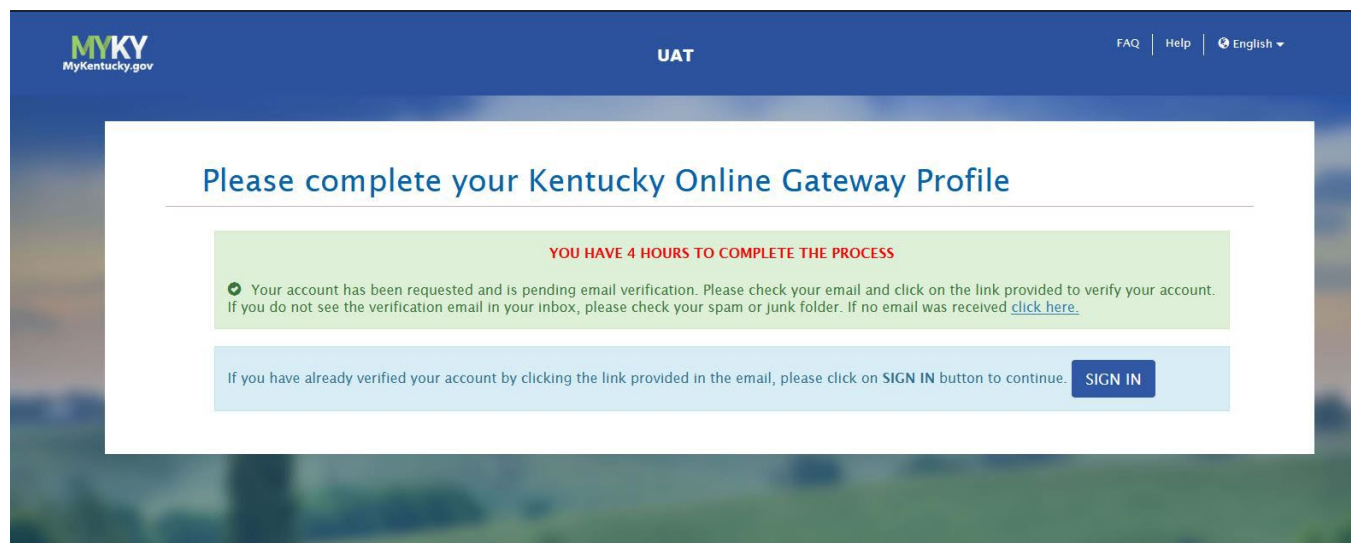

4. Once you click on the email link, it will prompt you to this screen, click Continue to Sign In

| UAT                                                                                                    | FAQ   Help   🛛 English 🕶                                                                                                    |
|----------------------------------------------------------------------------------------------------|----------------------------------------------------------------------------------------------------|
|                                                                                                    |                                                                                                    |
| Validate New Account                                                                                          |                                                                                                    |
| <ul> <li>Please sign in to complete the remaining steps in order to gain access to the application</li> </ul> |                                                                                                    |
|                                                                                                    | Continue to Sign in                                                                                                    |
|                                                                                                    |                                                                                                    |
|                                                                                                    | UAT          Validate New Account <ul> <li>You have successfully completed Step 1 of the account creation process.</li> <li>Please sign in to complete the remaining steps in order to gain access to the application</li> </ul> |

5. It will direct you to this screen, complete easy password retrieval by adding your mobile number, this is optional but will make things easier for a password reset:

|                             | Providing your mobile number will allow for easy retrieval of email and password. It will also allow participating                                                                                                    |   |
|-----------------------------|----------------------------------------------------------------------------------------------------|---|
|                             | applications to send critical communications about your account.                                                                                                    |   |
|                             | Register Your Mobile Number                                                                                                    |   |
|                             | Enter Mobile Phone Send Passcode<br>ex:(555) 555-5555                                                                                                    |   |
|                             |                                                                                                    |   |
|                             | Continue to application<br>Disclaimer :<br>• Standard text messaging and data rates may apply.<br>• The Kentucky Online Gateway will never provide your information to outside entities or sell it to marketing                                                                                                    |   |
| Regist                      | Disclaimer :       • Standard text messaging and data rates may apply.         • The Kentucky Online Gateway will never provide your information to outside entities or sell it to marketing         er your mobile number for an easier password recovery process?                                                                                                    |   |
| Regist                      | Continue to application Disclaimer :  • Standard text messaging and data rates may apply. • The Kentucky Online Gateway will never provide your information to outside entities or sell it to marketing er your mobile number for an easier password recovery process? notice that you haven't registered your mobile number with us.                                                                                                    | 1 |
| Regist<br>We<br>Reg<br>allo | Continue to application Disclaimer :  Standard text messaging and data rates may apply. The Kentucky Online Gateway will never provide your information to outside entities or sell it to marketing er your mobile number for an easier password recovery process? notice that you haven't registered your mobile number with us. pistering your mobile number will simplify the password recovery process in the event that you forget your password. It will also w participating applications to send critical communications about your account.                                                 |   |
| Regist<br>We<br>Reg<br>allo | Continue to application Disclaimer :     Standard text messaging and data rates may apply.     The Kentucky Online Gateway will never provide your information to outside entities or sell it to marketing er your mobile number for an easier password recovery process? notice that you haven't registered your mobile number with us. pistering your mobile number will simplify the password recovery process in the event that you forget your password. It will also w participating applications to send critical communications about your account. you want to register your mobile number? | 2 |

Click on phone number and it will prompt this screen and it will send you passcode, follow prompts

| PIOVI                                              | ding your mobile number will allov<br>applications to s                                 | v for easy retrieval of email and pass<br>end critical communications about y | word. It will also allow participat<br>our account. | ing       |
|----------------------------------------------------|-----------------------------------------------------------------------------------------|-------------------------------------------------------------------------------|-----------------------------------------------------|-----------|
| Register Yo                                        | ur Mobile Number                                                                        |                                                                               |                                                     |           |
| Enter N                                            | Vobile Phone (999) 999-9999<br>ex:(555) 555-555                                         | Send Passcode                                                                 |                                                     |           |
| Disclaimer :                                       |                                                                                         |                                                                               | Continue to ap                                      | plication |
| <ul> <li>Standa</li> <li>The Ke organi.</li> </ul> | ard text messaging and data rates i<br>entucky Online Gateway will never j<br>izations. | may apply.<br>provide your information to outside e                           | entities or sell it to marketing                    |           |
|                                                    |                                                                                         |                                                                               |                                                     |           |

Validate your passcode in this screen

| Kentucky<br>Online Gateway |                                                                       | UAT                                                              |                                                              | Welcome Duane Hunt                                 | My Account   Sign Out      | Help English 🗸           |
|----------------------------|-----------------------------------------------------------------------|------------------------------------------------------------------|--------------------------------------------------------------|----------------------------------------------------|----------------------------|--------------------------|
| Your or<br>into the        | ne-time passcode ha<br>e below field and clic                         | s been sent as a text me<br>k the "Validate & Verify             | ssage to your mobile numbe<br>" button. 31542698             | r. You have 10 minutes to er                       | nter the passcode          |                          |
|                            | Providing your mob                                                    | ile number will allow for<br>applications to send                | r easy retrieval of email and<br>critical communications abo | password. It will also allow p<br>ut your account. | participating              |                          |
| Verify                     | y Your Mobile Numb                                                    | er                                                               |                                                              |                                                    |                            |                          |
| E                          | Enter Mobile Phone                                                    | ex:(555) 555-5555                                                | Resend passcod                                               | e                                                  |                            |                          |
|                            | Enter Passcode                                                        |                                                                  | Validate & Veri                                              | fy                                                 |                            |                          |
| 1                          | Didn't get your passo                                                 | ode? Sometimes it can t                                          | take up to 5 minutes. If it's b                              | een longer than that, <mark>try ag</mark> a        | ain.                       |                          |
| Disclair<br>•              | mer :<br>Standard text messa<br>The Kentucky Online<br>organizations. | ging and data <mark>r</mark> ates may<br>Gateway will never prov | r apply.<br>iide your information to outs                    | <u>Contin</u><br>ide entities or sell it to mark   | ue to application<br>eting |                          |
| Privacy   Disclaimer       |                                                                       |                                                                  |                                                              |                                                    | 20                         | 113 All Rights Reserved. |

It will bring you to this OPTIONAL screen; register or remind me later is both an option

| Register as a Kentucku Organ Donor                                                                                                    |                                                                                                    |                                                                                                    |  |
|----------------------------------------------------------------------------------------------------|----------------------------------------------------------------------------------------------------|----------------------------------------------------------------------------------------------------|--|
| With the passing of KY SB77 and in par<br>created the below form for Kentuckian<br>please fill out the required fields below<br>information on what it means to be an                                                                                                    | thership with Donate Life Kentucky, t<br>is to join the Kentucky Organ Donor R<br>v, select the consent checkbox, and cli<br>organ donor, please visit https://don                                                                                            | the Kentucky Online Gateway has<br>tegistry. If you'd like to join the KYDR,<br>lick the "Register" button. For more<br>atelifeky.org/why-donate/.                                                             |  |
| * First Name<br>Middle Name                                                                                                    |                                                                                                    |                                                                                                    |  |
| * Last Name # Address 1 Address 2                                                                                                    |                                                                                                    |                                                                                                    |  |
|                                                                                                    |                                                                                                    |                                                                                                    |  |
| Would you like to register as<br>With the passing of KY SB77<br>has created an online por<br>information on what it mean                                                                                                    | s an organ donor?<br>7 and in partnership with Donate Life K<br>tal for Kentuckians to join the Kentu<br>ns to be an organ donor, please visit <u>http</u>                                                                                                    | Sentucky, the Kentucky Online Gateway<br>ucky Organ Donor Registry, For more<br>ps://donatelifeky.org/why-donate/,                                                                                             |  |
| Would you like to register as<br>With the passing of KY SB77<br>has created an online por<br>information on what it mean<br>Yes, Register Nov                                                                                                    | s an organ donor?<br>7 and in partnership with Donate Life K<br>Ial for Kentukans to Join the Kentu<br>ns to be an organ donor, please visit <u>http</u><br>W Remind m                                                                                        | Sentucky, the Kentucky Online Gateway<br>ucky Organ Donor Registry. For more<br>bs://donatelifeky.org/why-donate/.<br>ne later                                                                                 |  |
| Would you like to register as<br>With the passing of KY SB77<br>has created an online por<br>information on what it mean<br>Yes, Register Nov<br>Ves, Register Nov<br>dented the second second second second<br>dented the second second second second<br>dented the second second second second second<br>dented second second second second second<br>dented second second second second second<br>dented second second second second second<br>dented second second second second second<br>dented second second second second second<br>dented second second second second second second<br>dented second second second second second second<br>dented second second second second second second second<br>dented second second sec | an organ donor?<br>7 and in partnership with Donate Life K<br>tal for Kentuckians to Join the Kentu<br>ns to be an organ donor, please visit <u>http</u><br><b>Remind m</b><br>parization for donation and does not re<br>at consent must be obtained from my | Sentucky, the Kentucky Online Gateway<br>ucky Organ Donor Registry. For more<br>ps://donatelifeky.org/why-donate/.<br>ne later<br>equire the consent of another. If I am<br>y parents or legal guardian at the |  |

Once you have chosen the path, it will redirect you to the homepage and launch KARES:

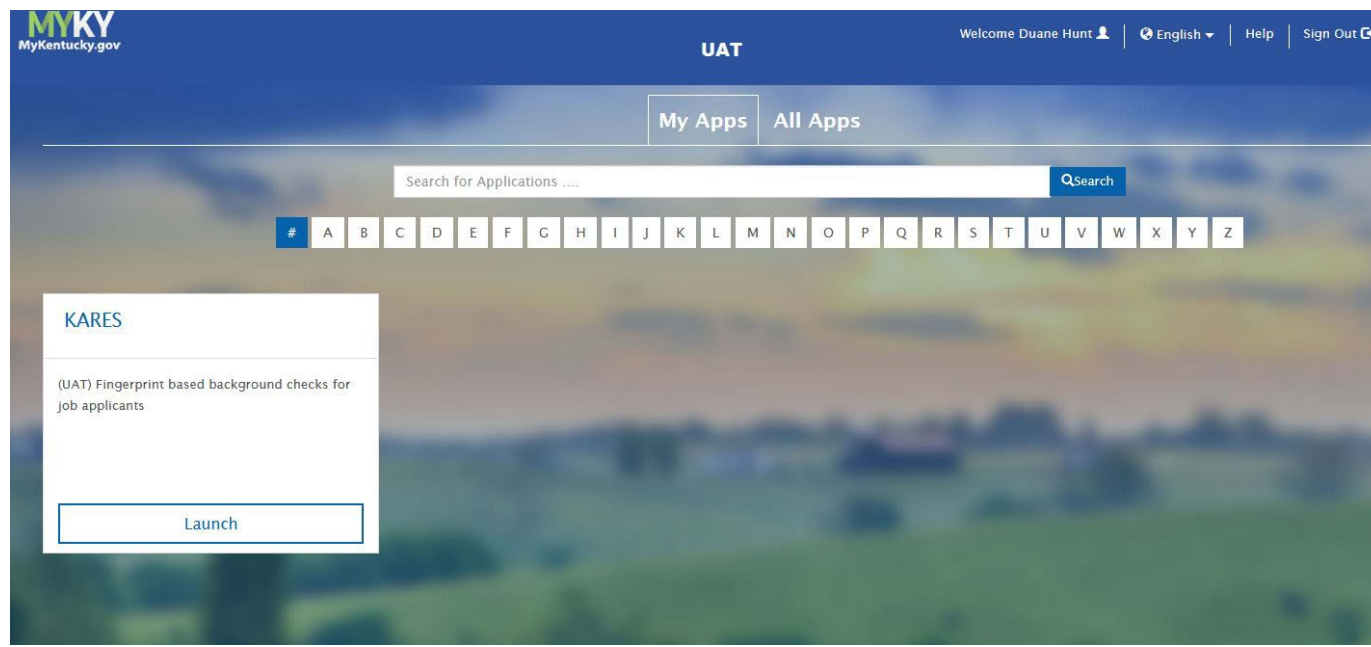

When you launch KARES, it will land on this page and proceed to sign in

| (YKY<br>Centucky.gov | UAT                                                                                                    | FAQ   Help   🛛 Er |
|----------------------|----------------------------------------------------------------------------------------------------|-------------------|
|                      | Signing Out of Kentucky Online Gateway                                                                                                    |                   |
|                      | Please wait for this page to finish loading before closing your browser windows.<br>For greatest security, please close all open Internet browser windows. |                   |
|                      |                                                                                                    |                   |

Pick your path based on your agency and whether you are a state employee

| Welcome to the Kentucky Online Gateway                                                                                                    |                                                                                              |
|----------------------------------------------------------------------------------------------------|----------------------------------------------------------------------------------------------|
| Are you doing business in or with the Commonwealth of Kentucky?     Are you a citizen or resident applying for or receiving benefits?     Are you seeking government services from the Commonwealth?     If you answered "Yes" to any one of these questions, please sign into your existing Kentucky     Conline Cateway account or click on the button below to create an account.     KICN IN     CREATE ACCOUNT | State Employee Gateway Login<br>Login to your State Employee account using:<br>EMAIL ADDRESS |

## **Disabling Access for Employees**

To disable access for an employee who is no longer with the agency and/or who no longer needs access, email the KARES Help Desk at <u>kares.helpdesk@ky.gov</u> with the name of the facility/provider, the first and last name of the employee who needs to be removed from KARES and the email associated with the account.

## Logging into KARES

Access the system at the web address: <u>https://kog.chfs.ky.gov/home/</u> The user will be taken to the Kentucky Online Gateway to log on to the KARES Web Portal.

When creating the bookmark for the Kentucky Online Gateway, use this web address only. If an error message is received while attempting to log on, check the bookmarked web address and replace with <u>https://kog.chfs.ky.gov/home/</u> if necessary.

Note: Please use Chrome browser for the KARES application. If the user has not already created a user account, the user will need to follow the instructions found in the Creating KARES User Account section of this guide.

### **Requesting Additional Agency Access**

#### Return to TOC

Certain agencies may require access to multiple locations. When this is the case, the existing account can request access to add additional facilities to the current user account. The user may also request access to multiple facilities at initial account creation. If you want to add an additional provider access, please refer back to Create an Account through the KARES Help desk at <u>kares.helpdesk@ky.gov</u>.

### Locked Out

#### Return to TOC

If the password is entered incorrectly three times, the system will automatically lock the user account. The user will not be able to log into the system for a period of 30 minutes. After the 30 minutes has lapsed the user will be able to attempt another log on.

If the password is forgotten, the process for resetting it can be started by clicking the **Forgot Password** link and submitting the password reset form. This process will send an email link to the user for validating the account by answering security questions and then allowing the user to reset the password.

If the user has problems with resetting the password, the user will need to contact the Commonwealth Services Desk at (502) 564-7576 or toll-free at (800) 372-7434.

### Help

#### Return to TOC

The KARES User Guide and training videos can be found by clicking the Help link, located at the top right corner of the KARES Web Portal. The user will be redirected to the Help page and the KARES User Guide will open in a separate PDF document once the link is clicked on the KARES Help page.

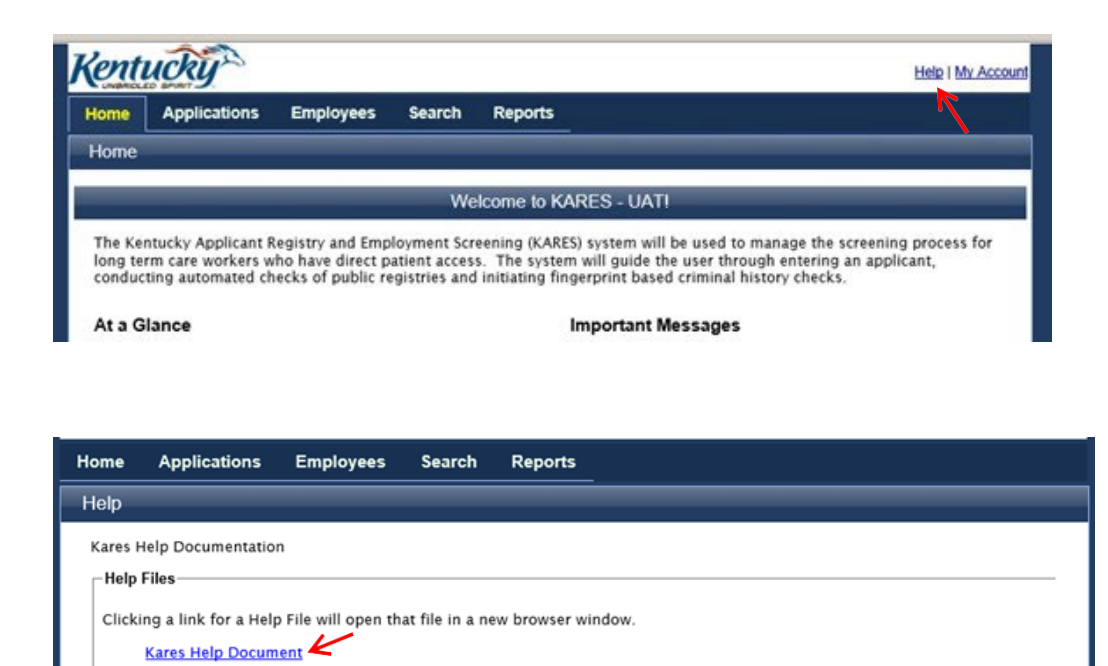

## **Required Application Forms**

#### Return to TOC

Prior to submitting an application for fingerprint background check, the user is required to complete to mandatory forms. These forms are to be stored in the applicant's records and/ or uploaded in the KARES web portal.

Users are able to access required forms needed to complete the National Background Check process by going to the **Applications Tab** and clicking on **the Application Forms** link. On the Application Form page, the user will find the *Applicant Self Disclosure Form DPP-163*, and Waiver Agreement Statement Form DPP-162. Clicking on the form link, will open the form. The applicant should complete the Self Disclosure and Consent forms prior to submission of the application.

## Adding a New Applicant

Return to TOC

- The two required background check forms are located under the Applications tab in the top navigation bar. Click Applications > Application Forms to access the (DPP 162 and DPP-163 Disclosure Form). Please them completed prior to entering the new applicant.
- 2. To create a new application, click **Applications > Add New** on the navigation bar and the system will direct the user to the Search screen.

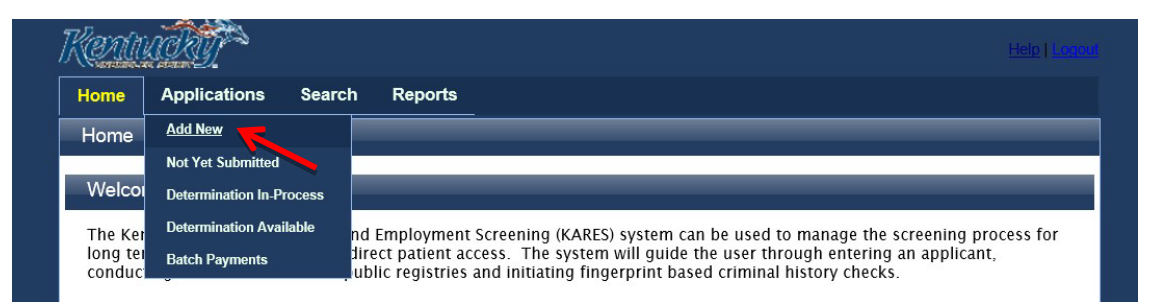

3. At any time during the application process, clicking **Save and Close** will pause the application process and the user can access pending applications from the **Not Yet Submitted** section of their system.

**4. Search for Existing Profile**: The first step of the Add New Applicant process is to ensure that the person does not already exist in the system. The user will be automatically prompted to search for an applicant after selecting the **Add New** link.

| Kentucky                                                                                              |                                                          |                                                    |                                          |                                               | Help   My Account        |
|----------------------------------------------------------------------------------------------------|----------------------------------------------------------|----------------------------------------------------|------------------------------------------|-----------------------------------------------|--------------------------|
| Home Applications Determinations                                                                      | Appeals Affiliates                                       | Search Reports                                     | Reference                                | Admin                                         |                          |
| Add New   Not Yet Submitted   Flagged For Review<br>Registry Appeals   Pending Payments   Payment Sea | Determination In-Process<br>rch   Application Forms      | s   Determination Availa<br>Registry Recheck   Reg | ble   Rapback Det<br>istry Recheck Log   | ermination Available  <br>  Recent Documents  | Criminal History Appeals |
| Add New                                                                                               |                                                          |                                                    |                                          |                                               |                          |
| Search for Existing Profile                                                                           |                                                          |                                                    |                                          |                                               |                          |
| Enter Search Criteria                                                                                 |                                                          |                                                    |                                          |                                               |                          |
| If using the Name field, be sure to type the LAST once you start the application.                     | name as it appears on th                                 | he applicant's driver's li                         | cense or valid gov                       | vernment issued ID.                           | This cannot be changed   |
| An Individual Taxpayer Identification Number (ITI substitute for the SSN only if the applicant does   | N) is a tax processing nur<br>not have a Social Security | mber issued by the Inte<br>y Number issued by the  | ernal Revenue Ser<br>e Social Security A | rvice. The ITIN shoul<br>Administration (SSA) | ld be used as a<br>).    |
| * SSN / ITIN:                                                                                         | Last Name:                                               | Da                                                 | te of Birth:                             |                                               |                          |
| AND                                                                                                   |                                                          | OR                                                 |                                          |                                               |                          |
| Search                                                                                                |                                                          |                                                    |                                          |                                               |                          |

Search for the person using his or her Social Security number (SSN) and Last Name or Date of Birth. The SSN and at least one of the identifiers are required. If not entered properly the user will receive a warning message.

| Wa | rnings:                                                           |
|----|-------------------------------------------------------------------|
|    | SSN is required.<br>Last Name or Date of Birth must be specified. |

If the SSN is already in the KARES Web Portal with a different name, the user will get a warning screen. Verify that the SSN has been entered correctly. If that doesn't resolve the issue, check the spelling or use the Date of Birth. Remember that applicants may have changed their name in reference to marriage, divorce, etc. If the person is already in the system, it is important not to enter them twice and create a duplicate profile.

### To update existing KARES applicant:

If an individual in the KARES system has a change in name, address, etc. the application should be updated to reflect the change(s). To update the existing application:

- A. From the home screen select a person search
- B. Select the individual
- C. Click the edit button on the bottom right of the screen
- D. Make the necessary changes and save.

If a match is not found, the system will display a not found message. Click the **Add New Applicant** button create a new Person Summary entry.

| Add New                                                                                            |                                                                                            |                                                                                                    |
|----------------------------------------------------------------------------------------------------|--------------------------------------------------------------------------------------------|----------------------------------------------------------------------------------------------------|
| Search for Existing Profile                                                                        |                                                                                            |                                                                                                    |
| Enter Search Criteria                                                                              |                                                                                            |                                                                                                    |
| If using the Name field, be sure to type the LAS once you start the application.                   | T name as it appears on the applicant's drive                                              | er's license or valid government issued ID. This cannot be changed                                       |
| An Individual Taxpayer Identification Number (IT substitute for the SSN only if the applicant does | IN) is a tax processing number issued by the<br>not have a Social Security Number issued b | e Internal Revenue Service. The ITIN should be used as a<br>by the Social Security Administration (SSA). |
| * SSN / ITIN:                                                                                      | Last Name:                                                                                 | Date of Birth:                                                                                           |
| AND Search                                                                                         | OR                                                                                         |                                                                                                    |
| Results                                                                                            |                                                                                            |                                                                                                    |
| This individual was not found in KARES.                                                            |                                                                                            |                                                                                                    |
|                                                                                                    |                                                                                            | Add New Applicant                                                                                        |

If a match is found, the **Person Summary** profile will display. Verify the information matches the applicant before continuing with the application process.

- a. If the information provided does not match, click the **Edit** button, located at the bottom of the Person Summary section to update the information. Once updated, click **Next**.
- b. To create an application from an existing profile, click the **Add New Application** button located at the top of the Person Summary screen.

Continue with the process to create a profile or edit the existing profile. Required fields are marked with an \*

#### Personal and Demographic Information

\* Required

| * First Name:              | SSN:                                   |
|----------------------------|----------------------------------------|
|                            | This is an ITIN: No                    |
| Middle Name:               | * Confirm SSN:                         |
|                            |                                        |
| Last Name:                 | Date of Birth:                         |
| John                       |                                        |
| Suffix:                    | * Race:                                |
| ~                          | ~                                      |
| Permanent/Physical Address | * Gender:                              |
| * Address Line 1:          | · · · · · · · · · · · · · · · · · · ·  |
|                            | * Eye Color:                           |
| Address Line 2:            | · · · · · · · · · · · · · · · · · · ·  |
|                            | * Hair Color:                          |
| * City:                    | ~                                      |
|                            | * Height:                              |
| * State                    | ~~~~~~~~~~~~~~~~~~~~~~~~~~~~~~~~~~~~~~ |
| Kentucky ~                 | * Weight:                              |
| * Zip Code                 |                                        |
|                            | * US Citizen:                          |
| County:                    | · · · · · · · · · · · · · · · · · · ·  |
| ~                          | * Place Of Birth:                      |
| Mailing Address            | · · · · · · · · · · · · · · · · · · ·  |
| Same as Permanent Address  | * Email: 😧                             |

You may enter the applicant's email or worker's email. An email will be sent to the email address provided with a hyperlink to schedule fingerprint appointment. The user can enter multiple Aliases and multiple Prior addresses for the applicant.

Physical address: Would be physical address in Kentucky where the applicant lives. In some instances, families have residences in different states and/or driver's license. For purposes of checks, the address in Kentucky would be entered here.

### **Out of State Registry Checks:**

Enter ALL addresses within the past 5 years, clicking the **Add New** button and entering previous out of state addresses and in state addresses. You will enter all addresses in state and out of state. This screen will be corrected in future to include all addresses language in out of state box.

| <ul> <li>The individual reports that they have not lived out of state during the specified time frame</li> </ul> |
|----------------------------------------------------------------------------------------------------|
| Enter Out of State Addresses Within Past 5 Years<br>This individual does not have any prior addresses entered.   |
| Add Prior Address                                                                                                |
|                                                                                                    |

| Add Alias                          | Entor Out                                        | of State Add        | roccoc With | in Doct  | E Voors              |                  |             |               |
|------------------------------------|--------------------------------------------------|---------------------|-------------|----------|----------------------|------------------|-------------|---------------|
| At least one field must be entered | Enter Out of State Addresses within Past 5 fears |                     |             |          |                      |                  |             |               |
| First Name:<br>Niddle Name:        | Years                                            | StreetLine1         | StreetLine2 | City     | State or<br>Province | Country          | Zip<br>Code |               |
| Lest Name:                         | Dec, 2010<br>- Dec,<br>2021                      | 123 Jefferson<br>st |             | Franklin | Tennessee            | United<br>States |             | <u>Delete</u> |
| SSN:<br>Date of Birth:             | Add Prio                                         | r Address           |             |          |                      |                  |             |               |
| Save Cancel                        |                                                  |                     |             |          |                      |                  |             | Next          |

During the application process, when the user has entered information into all required profile fields, click the **NEXT** button to continue to the next step. Likewise, to go back, the **Back** button in the lower part of the screen. <u>Do not use</u> the browser back button at the top of the screen.

### Affiliation Information

You will then be directed to Affiliation Information screen.

| Affiliation Information |           |
|-------------------------|-----------|
| Micky damage 1          |           |
| * Required              |           |
| * Provider:             |           |
| * Request Type:         |           |
| * Position Category:    |           |
| * Position:             |           |
| Save and Close          | Back Next |
|                         |           |

kristin.breeden

KARES-BcsDev - Version: 20220430

You must enter the information in the drop-down boxes in the order in which they are listed:

<u>Provider</u>: The provider drop down will show the following: DCBS foster and adopt, DCBS relative and fictive **and the name of all the private agencies.** The agency will need to scroll down and find their agency. PCP agencies can type the first few letters to filter the listing. There will not be an option for PCP foster and adopt only the agency name.

<u>Request Type</u>: \*automatically populated

Position Category: \*automatically populated; and

Position: select the appropriate position category

| Jennifertest                                                                                                    |                                  |
|----------------------------------------------------------------------------------------------------|----------------------------------|
| * Required                                                                                                    |                                  |
| * Provider:                                                                                                    |                                  |
| DCBS Foster/Adopt Provider                                                                                                    |                                  |
| * Request Type:                                                                                                    |                                  |
| General                                                                                                    |                                  |
| * Position Category:                                                                                                    |                                  |
| General_PC Y                                                                                                    |                                  |
| * Position:                                                                                                    |                                  |
| X                                                                                                    |                                  |
| CBS Foster Adoptive Parent or Applicant<br>DCBS Household Member of foster and adoptive parent or applicant<br>DCBS Household Member Relative Fictive<br>DCBS Relative Fictive Applicant | Back Next                        |
| kristin. DCBS Respite care provider                                                                                                    | KARES-BcsDev - Version: 20220430 |

#### A PCP screen may look like this:

| Required                                                     |  |
|--------------------------------------------------------------|--|
| * Provider:                                                  |  |
| ······································                       |  |
| * Request Type:                                              |  |
| Private Foster Adopt V                                       |  |
| * Position Category:                                         |  |
| Foster Adoptive PCP V                                        |  |
| * Position:                                                  |  |
| Child Placing Agency – Foster/Adoptive Parent or Appl $\sim$ |  |
|                                                              |  |

Select all of the appropriate drop-down boxes, then click the green "Next" button in bottom right corner.

### **Identity Verification**

After the Affiliation page is completed, the user will be asked to **verify the applicant's identity**. A current picture ID is required for identity verification before fingerprints can be taken. Preferred verification is a current driver's license or state issued identification card; pursuant to 922 KAR 1:490 a current, correct address is required. A scanned copy of the form of identification can be uploaded into the KARES Web Portal.

| Application rorms                                 |                                                                                            |
|---------------------------------------------------|--------------------------------------------------------------------------------------------|
| Verify Identity                                   |                                                                                            |
| Micky M Application #: 3792                       |                                                                                            |
| Select document and enter additional information. | * Please scan and upload a copy of the photo identification document here. Upload Document |
| * Expiration Date:<br>Withdraw Save and Close     | Back Next                                                                                  |
| kristin.breeden                                   | KARES-BcsDev - Version: 20220430                                                           |

- 1) Select the appropriate type of identification used from the drop-down list
- 2) Enter the Issuing State or Agency
  - a. Example, Kentucky or state issuing driver's license or ID card; or issuing agency of passport
- 3) Enter the Document Number
  - a. Example, driver's license or ID card number; or passport number
- 4) Enter the expiration date of the identification. If the applicant's identification is expired, the applicant will need to resolve this before moving forward with fingerprinting.

### **Confirm Applicant Consent**

You will be directed to this screen:

| Confirm Applicant Consent                                                                                                    |                                                                                                    |  |
|----------------------------------------------------------------------------------------------------|----------------------------------------------------------------------------------------------------|--|
| Micky Ma                                                                                                    |                                                                                                    |  |
| * Required                                                                                                    |                                                                                                    |  |
| *  As a representative of this provider, by submitting this application electronically, I contained by the submit the application                                                                                                    | ertify that as of the date of this application:                                                                   |  |
| <ol> <li>I have authority to submit this application.</li> <li>The named applicant has signed the required <u>Applicant Waiver Agreement (DPP162) and Disclosure document (DPP163)</u> and these will be retained by this provider. Click <u>here</u> to download DPP162 and 163.</li> </ol> |                                                                                                    |  |
| <ul> <li>As a representative of this provider, by submitting this application electronically, I control 1. I have authority to submit this application.</li> <li>The named applicant has signed the required <u>Disclosure (DPP163) and Waiver Agreenry</u> provider.</li> </ul>             | ertify that as of the date of this application:<br>nent and Statement (DPP162) and these will be retained by this |  |
|                                                                                                    | Uploading a Consent document is required to proceed.                                                              |  |
|                                                                                                    | * Upload Document                                                                                                 |  |
| Withdraw Save and Close                                                                                                    | Back Next                                                                                                    |  |

This screen is asking you to confirm the applicant has given consent to have a background check completed and has been made aware of the process and terms. The DPP 162 (Waiver and Agreement form) and DPP 163 (Disclosure form) as mentioned above fulfill this requirement. Placing a checkmark in both boxes is required along with uploading the documents (DPP 162 & DPP 163) before moving on with the application process.

If your applicant has lived out of state. You must add the Adam Walsh out of state form in this upload with the DPP 162 & DPP 163. Even if you have to mail original signatures for Adam Walsh documents, upload the copy here and mail original requests to: Records Management: 275 E. Main Street 3E-G, Frankfort, KY 40621. YOU MUST UPLOAD ALL FORMS.

Click on the Upload document at the bottom of this screen. This is very important that the 162, 163, or any Adam Walsh documents are all uploaded.

| Upload File                                  |               |                       |
|----------------------------------------------|---------------|-----------------------|
| * <i>Required</i><br>Upload Consent Document |               |                       |
| * File Name:<br>Select file                  |               |                       |
| * Document Name:                             |               |                       |
|                                              |               |                       |
|                                              | Cancel Upload | ENTER ADAM WALSH HERE |

You will then be directed to:

### <u>Research Registries</u> DCBS staff will see this screen:

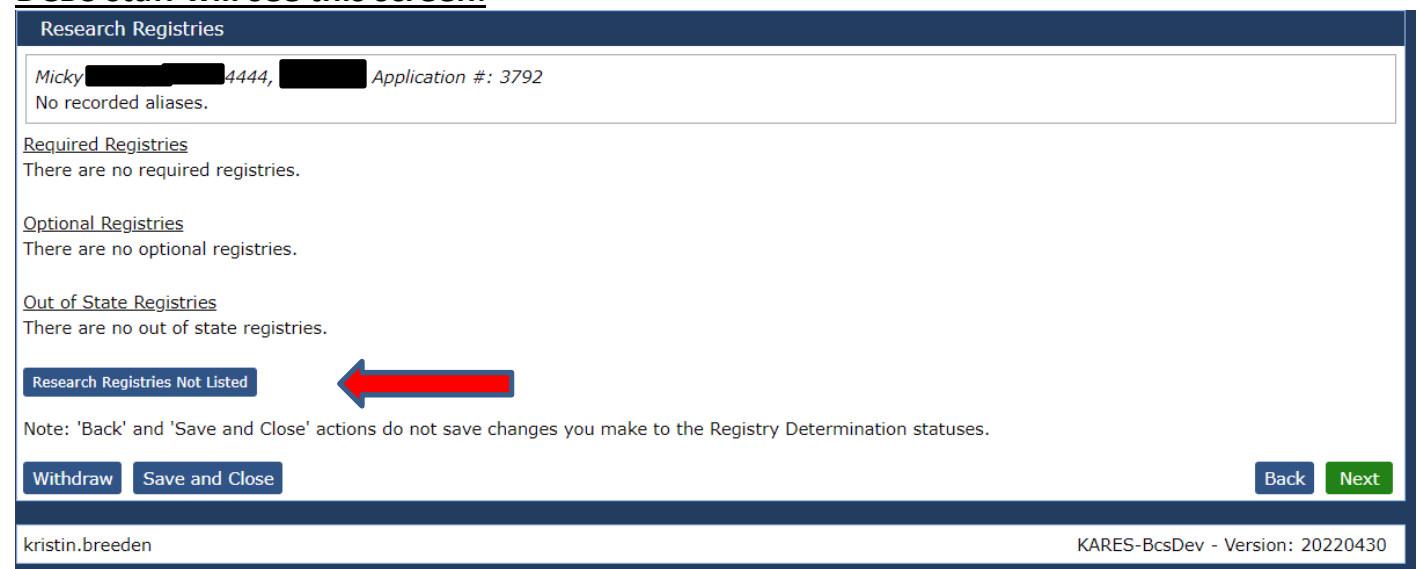

Please Note: The individual completing the application <u>WILL NOT</u> research the registries. Records Management will be completing this section.

### PCP's will see this screen:

PCP's will upload the AOC on this screen. It will not let the user hit next until the AOC has been uploaded.

| Kentucky                                                                                                    | Feedback   My Account   Logout                                                                                                    |
|----------------------------------------------------------------------------------------------------|----------------------------------------------------------------------------------------------------|
| Home Applications Determinations Appeals Affiliations Search                                                                                                    | Reports Reference Admin                                                                                                    |
| Add New   Not Yet Submitted   Flagged For Review   Application In-Process   Determination<br>Criminal History Appeals   Registry Appeals   Pending Payments   Payment Search   Application | In-Process   Determination Available   Rapback Determination Available  <br>on Forms   Registry Recheck   Registry Recheck Log   Recent Documents |
| Upload AOC Document                                                                                                    |                                                                                                    |
| Expiringdeterm                                                                                                    |                                                                                                    |
| Here are the instructions for the AOC Upload page.                                                                                                    |                                                                                                    |
| * Required                                                                                                    |                                                                                                    |
|                                                                                                    | It last ADC Deserves                                                                                                    |
|                                                                                                    | Opload AOC Document                                                                                                    |
|                                                                                                    | * Upload Document                                                                                                    |
|                                                                                                    | L                                                                                                    |
| Withdraw Save and Close                                                                                                    | Back Next                                                                                                    |

| Kentucky                                                                                                    | Feedback   My Account   Logout                                                |
|----------------------------------------------------------------------------------------------------|-------------------------------------------------------------------------------|
| -<br>Home Applications Determinations Appeals Affiliations Search Reports Reference Ad                                                                                                    | dmin                                                                          |
| Add New   Not Yet Submitted   Flagged For Review   Application In-Process   Determination In-Process   Determination Available<br>Criminal History Appeals   Registry Appeals   Pending Payments   Payment Search   Application Forms   Registry Recheck   Regi | e   Rapback Determination Available  <br>istry Recheck Log   Recent Documents |
| Research Registries                                                                                                    |                                                                               |
| Application #: 1742463<br>No recorded aliases.                                                                                                    |                                                                               |
| Required Registries<br>There are no required registries.                                                                                                    |                                                                               |
| Optional Registries<br>There are no optional registries.                                                                                                    |                                                                               |
| <u>Out of State Registries</u><br>There are no out of state registries.                                                                                                    |                                                                               |
| Research Registries Not Listed                                                                                                    |                                                                               |
| Note: 'Back' and 'Save and Close' actions do not save changes you make to the Registry Determination statuses.                                                                                                    |                                                                               |
| Withdraw Save and Close                                                                                                    | Back Next                                                                     |

Please Note: The individual completing the application <u>WILL NOT</u> research the registries. PCP's will only be uploading the AOC in the previous screen. Records Management will be completing the research registries.

Both DCBS and PCP's will click **NEXT** to proceed and you will be directed to:

#### Payment Screen

There will be two different payment screens, one is for PCP, and one is for DCBS Payment Screens based on the path chosen.

For DCBS your screen will look like this, and you choose Payment Bypass, hit Save and Close

| Ken         | TUCKY                                                                     | ~                  |                |                 |              |                |               |                  |        | Help   My Account |  |
|-------------|---------------------------------------------------------------------------|--------------------|----------------|-----------------|--------------|----------------|---------------|------------------|--------|-------------------|--|
| Home        | Applications                                                              | Determinations     | Appeals        | Affiliates      | Search       | Reports        | Reference     | Admin            |        |                   |  |
| Add New     | Not Yet Submittee                                                         | Determination In-f | rocess   Deter | rmination Avail | lable   Rapb | ack Determinat | ion Available | Application Form | ms     |                   |  |
| Paymer      | ut;                                                                       |                    |                |                 |              |                |               |                  |        |                   |  |
|             |                                                                           |                    |                |                 |              |                |               |                  |        |                   |  |
| No refund   | No refunds given, charge will show on credit card as Kentucky Interactive |                    |                |                 |              |                |               |                  |        |                   |  |
| Backgrou    | and Check Fee                                                             |                    |                |                 |              |                |               |                  |        |                   |  |
|             | Payment He                                                                | thod               |                | Amou            | and .        |                |               |                  |        |                   |  |
| Payment     | Evpass                                                                    |                    |                | \$63            | .25          |                |               |                  |        |                   |  |
| Withdraw    | Save and Clos                                                             | se                 |                |                 |              |                |               |                  |        | Back              |  |
|             |                                                                           |                    |                |                 |              |                |               |                  |        |                   |  |
| kristin.bre | eden                                                                      |                    |                |                 |              |                |               |                  | PROD - | Version: 20220430 |  |

This will take you to another screen. Click confirm. This takes you to another screen, click submit.

### Payment for PCP

| Add New   Not Yet Submitted   Determination In-Proce                      | ss   Determination Available   I | Rapback Determination Available |                          |  |  |  |  |  |
|---------------------------------------------------------------------------|----------------------------------|---------------------------------|--------------------------|--|--|--|--|--|
| Payment                                                                   |                                  |                                 |                          |  |  |  |  |  |
| <i>1</i>                                                                  | Application #: 231762            |                                 |                          |  |  |  |  |  |
| No refunds given, charge will show on credit card as Kentucky Interactive |                                  |                                 |                          |  |  |  |  |  |
| Background Check Fee                                                      |                                  |                                 |                          |  |  |  |  |  |
| Payment Method                                                            | Amount                           |                                 |                          |  |  |  |  |  |
| Credit Card                                                               | \$63.25                          |                                 |                          |  |  |  |  |  |
|                                                                           |                                  | ~ <i>t</i> 7                    |                          |  |  |  |  |  |
| Withdraw Save and Close                                                   |                                  |                                 | Back                     |  |  |  |  |  |
|                                                                           |                                  |                                 |                          |  |  |  |  |  |
| kyleigh.gibson                                                            |                                  |                                 | PROD - Version: 20220430 |  |  |  |  |  |
|                                                                           |                                  |                                 |                          |  |  |  |  |  |

Credit Card will highlight in this section. This will then direct you to other screen to complete credit card information. \* Refer to making a payment section of the manual for credit card screens.

Once payment has been processed, you will receive a receipt email and be directed to:

### Application Submitted Confirmation DCBS will see this screen example:

| Confirmation                                                                                                    |                          |             |                 |  |  |  |  |  |
|----------------------------------------------------------------------------------------------------|--------------------------|-------------|-----------------|--|--|--|--|--|
| Micky   Application #: 3792                                                                                                    |                          |             |                 |  |  |  |  |  |
| Application Submitted Confirmation                                                                                             |                          |             |                 |  |  |  |  |  |
| Application Status                                                                                                    |                          |             |                 |  |  |  |  |  |
| Your application was successfully submitted and the background study subject has been added to your roster.                    |                          |             |                 |  |  |  |  |  |
| This background study subject has not been determined eligible for affiliation and fingerprints must be received by 8/16/2022. |                          |             |                 |  |  |  |  |  |
| The status of the application can be tracked by clicking the Determination In-Proces                                           | <u>s</u> link above.     |             |                 |  |  |  |  |  |
|                                                                                                    | Uploaded Documents       |             |                 |  |  |  |  |  |
|                                                                                                    | Document Name            | Upload Date | Uploaded By     |  |  |  |  |  |
|                                                                                                    | drivers I                | 05/18/2022  | kristin.breeden |  |  |  |  |  |
|                                                                                                    | <u>міску 162 and 163</u> | 05/18/2022  | Kristin.breeden |  |  |  |  |  |
|                                                                                                    |                          |             |                 |  |  |  |  |  |

### PCP's will see this screen example:

| Expiringdeterm                                                                                                    | #: 1742463                     |            |                          |  |  |  |  |
|----------------------------------------------------------------------------------------------------|--------------------------------|------------|--------------------------|--|--|--|--|
| Application Submitted Confirmation                                                                                                    |                                |            |                          |  |  |  |  |
| -Application Status                                                                                                    |                                |            |                          |  |  |  |  |
| Your application was successfully submitted and the background study subject has been added to your roster.                                                                                                    |                                |            |                          |  |  |  |  |
| This background study subject has not been determined eligible for affiliation and fingerprints must be received by 9/1/2022. Following fingerprinting, this background study subject can be hired using the <u>Determination In-Process</u> link above. |                                |            |                          |  |  |  |  |
| The status of the application can be tracked by clicking the $\underline{\mbox{Determin}}$                                                                                                    | ination In-Process link above. |            |                          |  |  |  |  |
| Application Forms                                                                                                    | -Uploaded Documents-           |            | L <sub>N</sub> C         |  |  |  |  |
| Final Registry Results Document Name Upload Date Uploade                                                                                                    |                                |            |                          |  |  |  |  |
|                                                                                                    | consent<br>AGC Dec             | 06/03/2022 | KyfapBrent<br>KyfapBreat |  |  |  |  |
|                                                                                                    | ACC DOC                        | 00/03/2022 | Kyrapbrenc               |  |  |  |  |

## Records Management Part Completes Registry Checks

Return to TOC

Records Management will complete and/or clear Kentucky Child Abuse and Neglect Registry, Kentucky Sex Offender Registry, and AOC check. Workers will need to periodically check where the application is in process and when records management has completed the registry checks. Please refer to the Fitness Determination Section of this Manual.

#### Using the Auto-Match Feature

The KARES Web Portal will run an **Auto-Match** check against all registries eligible for automatic query; the other searchable registries will be linked for easy access. The Auto-Match feature will run and complete before the **Research Registries** page loads. Once loaded, the user will see **0 Matches** if no matches were found on the registries or **# of Matches** for the any **possible matches** found on the abuse registries.

 Any Auto-Matches found on the KARES registry checks indicates that data matched closely enough to require a review of the matched information; an Auto-Match indicator is not a definitive registry match. For individuals that do have an automatic match, the KARES Web Portal will indicate the number of Auto-Matches in the Research Registries section. If there are matches found the user must review them by selecting the link associated with the matches.

### Making a Payment

#### Return to TOC

The Cabinet for Health and Family Services (CHFS) is authorized to establish fees for the use of a database where certain providers and contractors may conduct fingerprint background checks. CHFS is also authorized to collect fees that will be transferred to the Kentucky State Police to reimburse its costs in conducting the federal background checks. DCBS <u>will not</u> be making payment screens and will only pick the cash option. PCP's <u>will</u> complete the payment screens.

The payment method must be selected, and payment completed online before the application will be completed. If payment is not ready to be issued at the time of application, the application may be submitted into **Saved and Closed** or **Withdrawn**.

Note: Withdrawing an application will close the application process. Any further actions on an applicant that has been withdrawn will require a new application.

Below is a sample of the payment selection screen (actual amounts may be different than the example provided):

| Home Applications Employees Search Reports                                                       |  |  |  |  |  |  |  |  |  |
|--------------------------------------------------------------------------------------------------|--|--|--|--|--|--|--|--|--|
| dd New   Not Yet Submitted   Determination In-Process   Determination Available   Batch Payments |  |  |  |  |  |  |  |  |  |
| Applicants: Add New                                                                              |  |  |  |  |  |  |  |  |  |
| Payment                                                                                          |  |  |  |  |  |  |  |  |  |
| Application #: 224                                                                               |  |  |  |  |  |  |  |  |  |
| Io refunds given, charge will show on credit card as Kentucky Interactive                        |  |  |  |  |  |  |  |  |  |
| -Background Check Fee                                                                            |  |  |  |  |  |  |  |  |  |
| Payment Method Amount                                                                            |  |  |  |  |  |  |  |  |  |
| Credit Card                                                                                      |  |  |  |  |  |  |  |  |  |
| Withdraw Save and Close Back                                                                     |  |  |  |  |  |  |  |  |  |
| CYProvider DEV - Version: 20131028                                                               |  |  |  |  |  |  |  |  |  |

1) Upon selecting the **Credit Card** payment option, There is no change in fees to pay individually by credit card.

When making a payment the following screens will appear:

#### **KY KARES** Select Payment Type Summary ^ Background Check Fee \$63.25 Item Price: \$63.25 Quantity: 1 $\square$ Sub Total \$63.25 CREDIT CARD Total \$ **6** Card Details Card Number (required) Security Code (required) Expiration Date (required) 08 ~ 20,0 ~ O Help VISA Cardholder Details

After payment information has been entered, select **Next** to review the entry.

| Country (required)  |                                                                     |
|---------------------|---------------------------------------------------------------------|
| United States       | ~                                                                   |
| Address Line 2      |                                                                     |
| State (required) Zi | p Code (required)                                                   |
| Ň                   |                                                                     |
|                     |                                                                     |
|                     | Country (required) United States Address Line 2 State (required) Zi |

### **KY KARES**

| Visa Card Details                                |                                    | EDIT | Summary                                                    | ^       |
|--------------------------------------------------|------------------------------------|------|------------------------------------------------------------|---------|
| Card Number ************************************ | Expiration Date 8/2024             |      | Background Check Fee<br>Item Price: \$63.25<br>Quantity: 1 | \$63.25 |
| Cardholder Details                               |                                    | EDIT | Sub Total                                                  | \$63.25 |
|                                                  |                                    |      | Total                                                      | \$63.25 |
| THE PAY NOW                                      |                                    |      | 2                                                          |         |
| Cancel and return to KY KARES Got a Ken          | tucky.gov eWallet? Log in and pay! |      |                                                            |         |

If entry is correct, select Pay Now.

### **KY KARES**

### Thank you for your payment!

| Your transaction has been submitted! Please print or e-mail a co | py of this receipt fo | or your records.       |        |          |
|------------------------------------------------------------------|-----------------------|------------------------|--------|----------|
| Summary                                                          |                       |                        |        | EMAIL    |
| Confirmation Number                                              |                       | Account Holder Details | 2      |          |
| Description                                                      | Price                 | Quantity               | Extend | ed Total |
| Background Check Fee                                             | \$63.25               | 1                      |        | \$63.25  |
| Total                                                            |                       |                        |        | \$63.25  |

After payment is complete, select **Submit**. The **email will be sent to address provided in the application** in order to have fingerprints collected. The email will provide the information for the closest three fingerprint sites.

| nobody@uemail.identogo.com                                                                                                    | Reply  Reply All           | $\rightarrow$ Forward |  |
|----------------------------------------------------------------------------------------------------|----------------------------|-----------------------|--|
| To • Kyleigh R. Gibson                                                                                                    |                            | Fri 9/16/2022 2       |  |
| <b>IdentoGO</b>                                                                                                    |                            |                       |  |
| Service Details:                                                                                                    |                            |                       |  |
| Date:                                                                                                    | 9/16/2022 @ 06:07 PM (UTC) |                       |  |
| Customer:                                                                                                    | TYANN B DOBBS              |                       |  |
| UE ID:                                                                                                    | UZKY-4B5H4S                |                       |  |
| Services                                                                                                    |                            |                       |  |
| 27GJGF - KY CHFS DCBS Foster Adoptive and Kin                                                                                                    | \$0.00                     |                       |  |
| Total:                                                                                                    | \$0.00                     |                       |  |
| We accept the following methods of payment:<br>Authorization Code, Business Check, Money Order, Credit Car<br>Personal checks and cash will not be accepted | 1                          |                       |  |
| Status as of 09/16/22                                                                                                    |                            |                       |  |
|                                                                                                    |                            |                       |  |

### Instructions if an email is not received from Identogo:

If an email is not received or it's deleted by the applicant or agency the following steps need to take place.

- Search the person
- Click on their name and under application you will find the UEID
- Once the UEID number has been identified the provider/applicant can access the Identogo site by entering <u>https://uenroll.identogo.com/status-check</u>
- Select the UEID / Date of Birth option and enter the information required
- Select Next and the site will confirm that the applicant is either pre-enrolled or being processed
- If the applicant is pre-enrolled scroll to the bottom of the page and select "schedule appointment".

Note: If you are scheduling an appointment for the applicant you will need to know what city they were born in.

## **Resume Adding an Application in Process**

Return to TOC

The **Resume Application** feature allows a user to pick up their saved application where it was left off without losing data. To use this feature, the user would have first needed to have saved the application using the **Save and Close** button on any step of the Add Application wizard. The application can be resumed at any time by going to **Applications**> **Not Yet Submitted** and clicking the **Resume** link.

1. Click on **Applicants > Not Yet Submitted**. A list of pending applications will appear.

| Home       | Applications [        | Determinations Appeals Aff | iliates Search<br>nation Available   Rapb | Reports I<br>ack Determination | Reference Admin<br><u>n Avail</u> able   Criminal Hi | story Appeal | s   Registry Appeals  |
|------------|-----------------------|----------------------------|-------------------------------------------|--------------------------------|------------------------------------------------------|--------------|-----------------------|
| Applicatio | on Forms              |                            |                                           |                                |                                                      |              |                       |
| Appli      | cations: Applications | Not Yet Submitted          |                                           |                                |                                                      |              |                       |
| Filter (   | Options               |                            |                                           |                                |                                                      |              |                       |
| Apj        | plication #:          | Provider:                  |                                           |                                |                                                      |              |                       |
|            |                       |                            | ~                                         |                                |                                                      |              |                       |
| Firs       | st Name:              | Position Category:         |                                           |                                |                                                      |              |                       |
|            |                       |                            | ~                                         |                                |                                                      |              |                       |
| Las        | st Name:              | Position:                  |                                           |                                |                                                      |              |                       |
|            |                       |                            | ~                                         |                                |                                                      |              |                       |
| SS         | N:                    |                            |                                           |                                |                                                      |              |                       |
|            | to Cound From .       |                            |                                           |                                |                                                      |              |                       |
| Da         | te Saved From:        |                            |                                           |                                |                                                      |              |                       |
| Dat        | te Saved To:          |                            |                                           |                                |                                                      |              |                       |
|            | te Saveu IO.          |                            |                                           |                                |                                                      |              |                       |
|            |                       |                            |                                           |                                |                                                      |              |                       |
| S          | earch                 |                            |                                           |                                |                                                      |              |                       |
| Desult     | _                     |                            |                                           |                                |                                                      |              |                       |
| Result     | 5                     |                            |                                           |                                |                                                      |              |                       |
| Locked     | Application # -       | Provider                   | Last Name                                 | First Name                     | Position                                             | SSN [        | ate Saved Actions     |
|            | туре                  |                            |                                           |                                |                                                      |              |                       |
|            |                       |                            |                                           |                                | DCBC Fester Adentive                                 |              | Resume                |
|            | 3810                  | DCBS Foster/Adopt Provider | Karetest                                  |                                | Parent or Applicant                                  | -9876 0      | 6/08/2022<br>Withdraw |
|            | 2909                  | DCD                        | DCD                                       |                                | Child Placing Agency -                               | 0975         | Resume                |
|            | 3000                  | <u>rur</u>                 | PCP                                       |                                | or Applicant                                         | -98/3 (      | Withdraw              |
|            | 3797                  | Relative/Fictive Provider  | PCP                                       |                                | DCBS Foster Adoptive                                 | -7896 0      | 5/26/2022 Resume      |

- 2. Click on **Resume** to reopen the pending application.
- The user will be taken to the profile screen so the applicant's information can be reviewed. Any
  new information should be entered, or any corrections should be made before continuing.
  Please refer to Adding a New Applicant section for assistance with completing the application
  process.

## **Important Email Notifications**

#### Return to TOC

After an applicant has been fingerprinted, at an authorized fingerprinting location, the agency user will receive one of two types of email messages, notifying them what action is necessary.

#### **Fingerprints Rejected**

When fingerprints are rejected, the applicant will be contacted to reschedule for another fingerprinting. If the fingerprints are not good a second time the application will be moved into a name-based check.

It is possible the FBI will reject fingerprints due to illegible prints or errors in the printing process. Agency users will be notified through email if fingerprints are rejected by the FBI. Rejected fingerprints will need to be remade at an authorized location.

## Searching for an Individual in the KARES Web Portal

Return to TOC

In some instances, it will be necessary to search for a person when not entering an application or necessary to search for a profile prior to entering an application. For these situations, there is a **Person Search** option. The person search will work to pull up the profile of any existing individual in the KARES Web Portal and must have two identifiers to work.

It is recommended that all users search applicants by person search option before attempting to enter a new application as there is an option to add an application for any profiles found.

*Remember*: in some cases where a last name may have changed, or the last name may have been spelled incorrectly, try using the SSN and Date of Birth to pull up the profile.

- 1. Under the Search tab, click on Person Search.
- 2. Search for the person using his or her Social Security number (SSN) and Last Name or Date of Birth. The SSN and at least one of the other two fields are required. If not entered properly a warning message will be received.

| Home   | e Applications       | Determinations      | Appeals        | Affiliates | Search | Reports | Reference | Admin |  |  |  |
|--------|----------------------|---------------------|----------------|------------|--------|---------|-----------|-------|--|--|--|
| Person | Search   Application | Search   TCN Search |                |            |        |         |           |       |  |  |  |
| Pers   | Person Search        |                     |                |            |        |         |           |       |  |  |  |
| Enter  | Search Criteria      |                     |                |            |        |         |           |       |  |  |  |
| F      | irst Name/Alias:     | Backg               | round Check #: |            |        |         |           |       |  |  |  |
| M      | liddle Name/Alias:   | SID:                |                |            |        |         |           |       |  |  |  |
|        | ast Name:            |                     |                |            |        |         |           |       |  |  |  |
| D      | ate of Birth/Alias:  |                     |                |            |        |         |           |       |  |  |  |
| s      | SN/Alias:            |                     |                |            |        |         |           |       |  |  |  |
|        | Search Clear         |                     |                |            |        |         |           |       |  |  |  |
|        |                      |                     |                |            |        |         |           |       |  |  |  |

- 3. If the individual has a profile in the KARES Web Portal and the applicant data is entered correctly, the individual's profile screen will appear.
- 4. If no profile has been previously entered a message will appear stating, no profile found and the user will see the "Add New Application" button on that screen.
- 5. Verify this is the correct applicant and if entering a new application at this time, click the **Add New Application** button.
- 6. A user may also just **Edit** the profile or view an applicants' personnel information.

**The Person Summary Applications Tab** under Person Summary enables a user to view the history of applications made within a user's agency or agency group.

The Person Summary Documents Tab – will house all documents that have been generated by the

KARES Web Portal and any documents the user chooses to upload into the KARES.

| Ke             | <i>tucky</i>                         | B                                |                     |                        |          |           |                 |            | Help   My           | Account |
|----------------|--------------------------------------|----------------------------------|---------------------|------------------------|----------|-----------|-----------------|------------|---------------------|---------|
| Home           | Applications                         | Determination                    | s Appeals           | Affiliates             | Search   | Reports   | Reference       | Admin      |                     |         |
| Persor         | n Summary                            |                                  |                     |                        |          |           |                 |            |                     |         |
|                |                                      |                                  |                     |                        |          |           |                 |            |                     |         |
| Curre<br>Curre | nt Fitness Dete<br>nt Affiliation St | rmination: Eli<br>atus: Not Affi | igible 🔶            |                        |          |           |                 |            |                     |         |
|                |                                      |                                  |                     |                        | Edit SID | Employmen | t Authorization | Form Add N | lew Application Cas | e Notes |
| Profile        | Applications                         | Appeals E                        | mployment           | Documents              | History  |           |                 |            |                     |         |
| Persor         | nal and Demogra                      | phic Information                 | on                  |                        |          |           |                 |            |                     |         |
| Firs           | t Name:                              |                                  | SSN:                |                        |          |           |                 |            |                     |         |
| Mid            | dle Name:                            |                                  | Confirm SSN         | his is an ITIN:  <br>: | No       |           |                 |            |                     |         |
| Las            | t Name:                              |                                  | Date of Birth       |                        |          |           |                 |            |                     |         |
| Test           | i.                                   |                                  | Bacas               |                        |          |           |                 |            |                     |         |
| Pe             | manent/Physica                       | al Address                       |                     |                        | Ð        |           |                 |            |                     |         |
| Cou            | intry:                               |                                  | Gender:             |                        |          |           |                 |            |                     |         |
| Unit           | ted States                           |                                  | Female              |                        |          |           |                 |            |                     |         |
| Add            | Iress Line 1:<br>Main Street         |                                  | Eye Color:<br>Black |                        |          |           |                 |            |                     |         |
| Add            | iress Line 2:                        |                                  | Hair Color:         |                        |          |           |                 |            |                     |         |
| City           | <i>r</i> :                           |                                  | Baid                |                        |          |           |                 |            |                     |         |
|                |                                      |                                  | Heighte             |                        |          |           |                 |            |                     |         |

**The Person Summary History Tab** – will display the history of the application process, including comments related to the background check itself.

| Current Fitness Determination: In Process<br>Current Affiliation Status: Affiliated  Edit SID Add Rap Back Event Employment Authorization Form Add New Application Case Notes  Profile Applications Appeals Employment Documents History  Background Check #:  Background Check Detail  Application 1742463 stored on 05/29/2022 10:43:54 by KYFAPIG.  Application 1742463 stored on 05/29/2022 10:43:54 by KYFAPIG.  Application 1742463 submitted on 06/03/2022 by KyfapBrent.  Application 1742463 submitted on 06/03/2022 15:15:22 by KyfapBrent.  Application 1742463 submitted on 06/03/2022 15:15:22 by KyfapBrent.  Application 1742463 submitted on 06/03/2022 15:15:29 by KyfapBrent.  Application 1742463 submitted on 06/03/2022  Application 1742463 submitted on 06/03/2022  Application 1742463 submitted on 06/03/2022  Application 1742463 stored Letter Final Registry Research started on 06/03/2022  Application 1742463 stored on 05/29/2022  Application 1742463 stored on 05/29/2022  Application 1742463 stored on 05/29/2022  Application 1742463 stored on 05/29/2022  Application 1742463  Application 1742463 stored on 05/29/2022  Application 1742463 stored on 05/29/2022  Application 1742463  Application 1742463  Appl | Person Summary                                                                                                    |                    |                               |                     |            |  |  |  |  |  |  |
|----------------------------------------------------------------------------------------------------|----------------------------------------------------------------------------------------------------|--------------------|-------------------------------|---------------------|------------|--|--|--|--|--|--|
| Edit SID       Add Rap Back Event       Employment Authorization Form       Add New Application       Case Notes         Profile       Applications       Appeals       Employment       Documents       History         Background Check #:                                                                                                    | Current Fitness Determination: In Process<br>Current Affiliation Status: Affiliated                                                                                                    |                    |                               |                     |            |  |  |  |  |  |  |
| Profile       Applications       Appleais       Employment       Documents       History         Background Check #:                                                                                                    |                                                                                                    | Add Rap Back Event | Employment Authorization Form | Add New Application | Case Notes |  |  |  |  |  |  |
| Background Check Detail         Application 1742463 started on 05/29/2022 10:43:54 by KYFAPJG.         Application 1742463 release of information was received on 05/29/2022 10:44:25 by KYFAPJG.         Application 1742463 may permanently hired on 06/03/2022 by KyfapBrent.         Application 1742463 has a Cash payment in the amount of \$63.25 confirmed on 06/03/2022 15:15:20 by KyfapBrent.         Application 1742463 submitted on 06/03/2022 15:15:22 by KyfapBrent.         Application 1742463 submitted on 06/03/2022 15:15:22 by KyfapBrent.         Application 1742463 generated letter Final Registry Results.pdf on 06/03/2022.         Application 1742463 generated letter Final Registry Research started on 06/03/2022.         Application 1742463 started on 05/29/2022 10:43:54 by KYFAPJG.         Application 1742463 started on 05/29/2022 10:43:54 by KYFAPJG.         Application 1742463 started on 05/29/2022 10:43:54 by KYFAPJG.         Application 1742463 menestry hired on 06/03/2022 by KyfapBrent.         Background Check 3255969 State Checked Registry Research started on 06/03/2022.         Application 1742463 started on 05/29/2022 10:43:54 by KYFAPJG.         Application 1742463 menestry hired on 06/03/2022 by KyfapBrent.                                                                                                    | Background Check #:                                                                                                    |                    |                               |                     |            |  |  |  |  |  |  |
| Application 1742463 started on 05/29/2022 10:43:54 by KYFAPJG.         Application 1742463 release of information was received on 05/29/2022 10:44:25 by KYFAPJG.         Application 1742463 was permanently hired on 06/03/2022 by KyfapBrent.         Application 1742463 has a Cash payment in the amount of \$63.25 confirmed on 06/03/2022 15:15:20 by KyfapBrent.         Application 1742463 submitted on 06/03/2022 15:15:22 by KyfapBrent.         Application 1742463 submitted on 06/03/2022.         Application 1742463 employment was verified on 06/03/2022.         Application 1742463 generated letter Final Registry Results.pdf on 06/03/2022.         Application 1742463 started on 05/29/2022 10:43:54 by KYFAPJG.         Application 1742463 started on 05/29/2022 10:43:54 by KYFAPJG.         Application 1742463 release of information was received on 05/29/2022 10:44:25 by KYFAPJG.         Application 1742463 was permanently hired on 05/29/2022 10:44:25 by KYFAPJG.         Application 1742463 was permanently hired on 05/29/2022 10:44:25 by KYFAPJG.         Application 1742463 was permanently hired on 05/29/2022 by KyfapBrent.                                                                                                    | Background Check Detail                                                                                                    |                    |                               |                     |            |  |  |  |  |  |  |
| Application #: 1742463 - Private Foster Adop Provider<br>Application 1742463 started on 05/29/2022 10:43:54 by KYFAPIG.<br>Application 1742463 release of information was received on 05/29/2022 10:44:25 by KYFAPIG.<br>Application 1742463 was permanently bired on 06/01/2022 by KyfapBrept.                                                                                                    | Application 1742463 started on 05/29/2022 10:43:54 by KYFAPJG.<br>Application 1742463 release of information was received on 05/29/2022 10:44:25 by KYFAPJG.<br>Application 1742463 was permanently hired on 06/03/2022 by KyfapBrent.<br>Application 1742463 submitted on 06/03/2022 15:15:22 by KyfapBrent.<br>Application 1742463 submitted on 06/03/2022 15:15:22 by KyfapBrent.<br>Application 1742463 employment was verified on 06/03/2022.<br>Application 1742463 generated letter Final Registry Results.pdf on 06/03/2022 15:15:29 by KyfapBrent.<br>Background Check 3255969 State Checked Registry Research started on 06/03/2022. |                    |                               |                     |            |  |  |  |  |  |  |
| Application 1742463 started on 05/29/2022 10:43:54 by KYFAPIG.<br>Application 1742463 release of information was received on 05/29/2022 10:44:25 by KYFAPIG.<br>Application 174263 was permanently bired on 06/03/2022 by KYFAPIG.                                                                                                    | Application #: 1742463 - Private Foster Adop Provider                                                                                                    |                    |                               |                     |            |  |  |  |  |  |  |
| Application 1742463 has a Cash payment in the amount of \$63.25 confirmed on 06/03/2022 15:15:20 by KyfapBrent.<br>Application 1742463 submitted on 06/03/2022 15:15:22 by KyfapBrent.<br>Application 1742463 employment was verified on 06/03/2022.                                                                                                    |                                                                                                    |                    |                               |                     |            |  |  |  |  |  |  |

## Searching for Applicant Not Yet Submitted

#### Return to TOC

Any applications that have been **Saved and Closed** will be filed under the **Not Yet Submitted** tab in the Applications tab. To retrieve these applications, complete these steps:

- 1. Click on Applications>Not Yet Submitted link found under Applications.
- 2. The list may be limited to a smaller group of individuals by adding search criteria. The Provider list is limited to the providers to which the user has access. An applicant's name or a range of dates may be used to limit the list.
- 3. If no search criteria are entered a listing of all applicants that have not yet been submitted for the agency will display in the Results section.

| Home Applications                              | Determinations Appeals                                                                                                    | Affiliates Search | Reports    | Reference Admin                                                  |       |                               |  |  |  |  |
|------------------------------------------------|----------------------------------------------------------------------------------------------------|-------------------|------------|------------------------------------------------------------------|-------|-------------------------------|--|--|--|--|
| Add New   Not Yet Submitt<br>Application Forms | Add New   Not Yet Submitted   Determination In-Process   Determination Available   Rapback Determination Available   Criminal History Appeals   Registry Appeals  <br>Application Forms |                   |            |                                                                  |       |                               |  |  |  |  |
| Applications: Application                      | Applications: Applications Not Yet Submitted                                                                                                    |                   |            |                                                                  |       |                               |  |  |  |  |
| Filter Options                                 |                                                                                                    |                   |            |                                                                  |       |                               |  |  |  |  |
| Application #:                                 | Provider:                                                                                                    |                   |            |                                                                  |       |                               |  |  |  |  |
|                                                |                                                                                                    | ~                 | *          |                                                                  |       |                               |  |  |  |  |
| First Name:                                    | Position Category:                                                                                                    |                   |            |                                                                  |       |                               |  |  |  |  |
|                                                |                                                                                                    | ~                 |            |                                                                  |       |                               |  |  |  |  |
| Last Name:                                     | Position:                                                                                                    |                   |            |                                                                  |       |                               |  |  |  |  |
| CON                                            |                                                                                                    | •                 |            |                                                                  |       |                               |  |  |  |  |
| 5511:                                          |                                                                                                    |                   |            |                                                                  |       |                               |  |  |  |  |
| Date Saved From:                               |                                                                                                    |                   |            |                                                                  |       |                               |  |  |  |  |
|                                                |                                                                                                    |                   |            |                                                                  |       |                               |  |  |  |  |
| Date Saved To:                                 |                                                                                                    |                   |            |                                                                  |       |                               |  |  |  |  |
|                                                |                                                                                                    |                   |            |                                                                  |       |                               |  |  |  |  |
| Search                                         |                                                                                                    |                   |            |                                                                  |       |                               |  |  |  |  |
|                                                |                                                                                                    |                   |            |                                                                  |       |                               |  |  |  |  |
| Results                                        |                                                                                                    |                   |            |                                                                  |       |                               |  |  |  |  |
| Locked Application # -                         | Provider                                                                                                    | Last Name         | First Name | Position                                                         | SSN   | Date Saved Actions            |  |  |  |  |
| Туре                                           |                                                                                                    |                   |            |                                                                  |       |                               |  |  |  |  |
|                                                |                                                                                                    |                   |            |                                                                  |       |                               |  |  |  |  |
| 3810                                           | DCBS Foster/Adopt Provider                                                                                                    | Karetest          | Bob        | DCBS Foster Adoptive<br>Parent or Applicant                      | -9876 | 06/08/2022 Resume<br>Withdraw |  |  |  |  |
| 3808                                           | РСР                                                                                                    | <u>PCP</u>        | AOC        | Child Placing Agency –<br>Foster/Adoptive Parent<br>or Applicant | -9875 | 06/03/2022 Resume<br>Withdraw |  |  |  |  |
| 3797                                           | Relative/Fictive Provider                                                                                                    | PCP               | AOCtest    | DCBS Foster Adoptive<br>Parent or Applicant                      | -7896 | 05/26/2022                    |  |  |  |  |

- 4. Click on **Resume** to go to the applicant's profile screen.
- 5. Click on **Withdraw** to close the application completely and cancel the application process for the applicant.
- 6. This list can also be accessed by the **Not Yet Submitted** selection from the At a Glance dashboard.
- 7. Once on the applicant's Person Summary, review the profile page and make any updates, if necessary. The application process can be found in the Adding a New Application section of this document.

## Check Applicant Status Updates

Return to TOC

From the KARES web interface, users will be able to check the status of submitted applications. Once submitted, users will be able to see when the applicant has submitted to fingerprinting, if there have been any updates to the fingerprinting process, and when determinations are available.

#### Workers can check the status by these steps:

You will have to go into KARES to check if you have determinations available. At this time, you will <u>not</u> be notified once a determination is made (eligible OR ineligible)

From the KARES home page go to the tab Applications -> Determination Available

| ken                | tucky                   | A                 |                     |               |             |                                               |        |               |                       |                                | Help   My Accou  |
|--------------------|-------------------------|-------------------|---------------------|---------------|-------------|-----------------------------------------------|--------|---------------|-----------------------|--------------------------------|------------------|
| lome               | Applications            | Determinatio      | oos Appeals         | Affiliates    | Search      | Reports                                       |        | Reference     | Admin                 |                                |                  |
| d New<br>plication | Add New                 |                   | n In-Process   Del  | ermination Av | oilable   R | apback Deter                                  | minati | on Available  | Criminal History      | Appeals                        | Registry Appeals |
| Applicz            | Not Yet Submitte        | d                 | e                   |               | aa          |                                               |        | a a a :       |                       |                                |                  |
| ilter Op           | Determination In        | PTOORES           |                     |               |             |                                               |        |               |                       |                                |                  |
| Appl               | Determination           | vailalde          | Provider:           |               |             |                                               |        |               |                       |                                |                  |
| Last               | Raphack Determ          | ination Available | Determination:      |               |             | Ŧ                                             |        |               |                       |                                |                  |
|                    | Criminal History        | Appeals           |                     |               |             | ÷                                             |        |               |                       |                                |                  |
| SSN:               | Registry Appeals        |                   |                     |               |             |                                               |        |               |                       |                                |                  |
| Dete               | Application Form        | я                 |                     |               |             |                                               |        |               |                       |                                |                  |
| Deten              | mination Date To:       |                   |                     |               |             |                                               |        |               |                       |                                |                  |
|                    |                         |                   |                     |               |             |                                               |        |               |                       |                                |                  |
| Emplo              | syment:                 | ~                 |                     |               |             |                                               |        |               |                       |                                |                  |
| Sea                | irch                    |                   |                     |               |             |                                               |        |               |                       |                                |                  |
| esults             |                         |                   |                     |               |             |                                               |        |               |                       |                                |                  |
| ocked A            | рр.♥ – Рго<br>Турн<br>♥ | vider Type        | Provider            | P             | lame        | Position                                      | SSN    | Determination | Determination<br>Date | Days<br>Remaining<br>to Appeal | Actions          |
| 38                 | 809                     |                   | DCBS Foster/Adopt I | hovider 1     | DARA        | CBS Foster<br>doptive<br>arent or<br>pplicant | -7654  | Eligible      | 06/08/2022            |                                | Close            |
| 30<br>10 10 10 10  | ren<br>ovinniluziable   |                   | DCBS Toster/Adopt 4 | hovider       |             | CBS Foster<br>doptive<br>ment or<br>pplicant  | -7654  | Not Eligible  | 05/27/2022            |                                |                  |

Find or search the individual's last name and click the individual's name

OR

From the KARES home page go to the tab **Search -> Person Search ->** enter first and last name or social security number -> click person's name

| Home Applications Determination Person Search   Application Search   TCN | ions Appeals<br>I Search | Affiliates | Search | Reports | Reference | Admin |
|--------------------------------------------------------------------------|--------------------------|------------|--------|---------|-----------|-------|
| Person Search                                                            |                          |            |        |         |           |       |
| Enter Search Criteria                                                    |                          |            |        |         |           |       |
| First Name/Alias:                                                        | Background Check #:      |            |        |         |           |       |
| Middle Name/Alias:                                                       | SID:                     |            |        |         |           |       |
| Last Name:                                                               |                          |            |        |         |           |       |
| Date of Birth/Alias:                                                     |                          |            |        |         |           |       |
| SSN/Alias:                                                               |                          |            |        |         |           |       |
| Search Clear                                                             |                          |            |        |         |           |       |
|                                                                          |                          |            |        |         |           |       |

- This will take you to the individual's screens
- Applications tab: will show eligible under Fitness Determination

| Ken                                                                            | tucky                                                 | A                          |               |            |            |            |           |                 |                  | Help   My Account         |
|--------------------------------------------------------------------------------|-------------------------------------------------------|----------------------------|---------------|------------|------------|------------|-----------|-----------------|------------------|---------------------------|
| Home                                                                           | Applications                                          | Determinations             | Appeals       | Affiliates | Search     | Reports    | Refer     | ence Adr        | min              |                           |
| Person                                                                         | Summary                                               |                            |               |            |            |            |           |                 |                  |                           |
|                                                                                |                                                       |                            |               |            |            |            |           |                 |                  |                           |
| Current Fitness Determination: Eligible Current Affiliation Status: Affiliated |                                                       |                            |               |            |            |            |           |                 |                  |                           |
|                                                                                |                                                       |                            |               |            | Edit SID   | Employme   | nt Authon | zation Form     | Add New Applicat | tion Case Notes           |
| Profile                                                                        | Applications                                          | Appeals Emp                | loyment t     | Documents  | History    |            |           |                 |                  |                           |
| Backgro<br>Generate<br>There are                                               | and Check #<br>ad Forms, Letters,<br>e no Generated D | , and Reports<br>locuments |               |            |            |            |           |                 |                  |                           |
| Applicati                                                                      | ion * Document                                        | :Туре Рг                   | ovider        | Document   | t Name – U | Jser Types | File Size | Uploaded By     | Uploaded On      | Action                    |
|                                                                                |                                                       | DCBS Foster/A              | dopt Provider | 131.       | Pros       | ideo State | 20.085    | kristin.breeden | N/8/2022 9:12 AM | Edit User Types<br>Delete |
|                                                                                |                                                       | DCBS Loster/A              | dapt Provider | 162        | Prov       | ideo State | 20.063    | kristin.bræden  | 6/8/2022 9:13 AM | Edit User Types<br>Delete |
| Person Fi<br>There are<br>Upload F                                             | iles<br>e no Person Files<br>Re                       |                            |               |            |            |            |           | 2               |                  |                           |

- **Documents** tab: there will be a final document (KYFAP Final Results.pdf)-> click the final document and your form will be pulled up. Print/Save the Final Results Document
- **History** tab shows the history of when the application was submitted through approval

| LONBA                                                                                                    | RULED SPIRT            |                                                        |                   |                  |                                  |                  |                   |                    |                  |
|----------------------------------------------------------------------------------------------------|------------------------|--------------------------------------------------------|-------------------|------------------|----------------------------------|------------------|-------------------|--------------------|------------------|
| Home                                                                                                    | Applications           | Determinations                                         | Appeals           | Affiliates       | Search                           | Reports          | Reference         | Admin              |                  |
| Dereve                                                                                                    | Summany                |                                                        |                   |                  |                                  |                  |                   |                    |                  |
| Person                                                                                                    | Summary                |                                                        |                   |                  |                                  |                  |                   |                    |                  |
| Donald                                                                                                    | Edward duck            |                                                        |                   |                  |                                  |                  |                   |                    |                  |
| Curren                                                                                                    | t Eitness Date         | rmination: Elicib                                      | de                | -                |                                  |                  |                   |                    |                  |
| Curren                                                                                                    | it Fitness Dete        | rmination: Eligit                                      | 216               |                  |                                  |                  |                   |                    |                  |
| Curren                                                                                                    | t Affiliation St       | atus: Not Affiliat                                     | ed                |                  |                                  |                  |                   |                    |                  |
|                                                                                                    |                        |                                                        |                   |                  | Edit SID                         | Employmen        | t Authorization I | orm Add New Applic | ation Case Notes |
| Profile                                                                                                    | Applications           | Appeals Empl                                           | loyment t         | Documents        | History                          |                  |                   |                    |                  |
| Backgro                                                                                                    | und Check #: 10        | 3727                                                   |                   |                  |                                  |                  |                   |                    |                  |
| Declaration of Charles Declaration                                                                                        |                        |                                                        |                   |                  |                                  |                  |                   |                    |                  |
| Background Check Detail                                                                                                   |                        |                                                        |                   |                  |                                  |                  |                   |                    |                  |
| Application 3749 started on 09/13/2021 12:13:57 by kristin.breeden.                                                       |                        |                                                        |                   |                  |                                  |                  |                   |                    |                  |
| Applicatio                                                                                                    | in 3749 release of int | formation was received o                               | n 09/13/2021 1    | 2:19:06 by knst  | un.breeden.                      |                  |                   |                    |                  |
| Annicotio                                                                                                    | to Crieck dealed kit   | sex offender negtetry of<br>voal Sax Offender Bublic 1 | Website on 00/1   | 13/3021 12:21:3  | in oreagen.<br>Id by kristie her | odan             |                   |                    |                  |
| Applicatio                                                                                                    | in 3749 has a Cash n   | avment in the amount of                                | t \$37.00 contine | red on 09/13/20  | 21.12:27:06 by                   | kristin breeden. |                   |                    |                  |
| Applicatio                                                                                                    | in 3749 submitted or   | 09/13/2021 12:27:09 b                                  | v kristin breede  | en.              |                                  |                  |                   |                    |                  |
| Applicatio                                                                                                    | in 3749 generated le   | tter Final Registry Result                             | s.pdf on 09/13/   | 2021 12:27:12    | y kristin.breed                  | en.              |                   |                    |                  |
| Backgrou                                                                                                    | nd Check 103727 sta    | te determination of eligi                              | ble was complet   | ted on 09/13/20  | 21 14:41:10 by                   | swetha.vangala   |                   |                    |                  |
| Backgrou                                                                                                    | nd Check 103727 fee    | teral determination of eli                             | gible was compl   | leted on 09/13/2 | 021 14:41:10                     | y swetha.vanga   | la.               |                    |                  |
| Backgrou                                                                                                    | nd Check 103727 fin    | al determination of eligib                             | ile was complete  | ed on 09/13/202  | :1 14:41:10 by                   | swetha.vangala.  |                   |                    |                  |
| Background Check 103727 Determination Walt Reason was changed to Applicant on 09/13/2021 14:41:13 by user swetha.vangala. |                        |                                                        |                   |                  |                                  |                  |                   |                    |                  |
| Application #: 3710 - DCBS Foster/Adopt Provider                                                                          |                        |                                                        |                   |                  |                                  |                  |                   |                    |                  |
| Application 3749 started on 09/13/2021 12:13:57 by kristin.breeden.                                                       |                        |                                                        |                   |                  |                                  |                  |                   |                    |                  |
| Application 3749 release of information was received on 09/13/2021 12:19:06 by kristin.breeden.                           |                        |                                                        |                   |                  |                                  |                  |                   |                    |                  |
| Application 3749 cleared National Sex Offender Public Website on 09/13/2021 12:21:34 by kristin.breeden.                  |                        |                                                        |                   |                  |                                  |                  |                   |                    |                  |
| Application 3749 has a Cash payment in the amount of \$37.00 confirmed on 09/13/2021 12:27:06 by kristin.breeden.         |                        |                                                        |                   |                  |                                  |                  |                   |                    |                  |
| Application 3/49 submitted on 09/13/2021 12:27:09 by kristinJaseden.                                                      |                        |                                                        |                   |                  |                                  |                  |                   |                    |                  |
| Application 3749 generated letter Final Registry Results.pdf on 09/13/2021 12:27:12 by kristin.breeden.                   |                        |                                                        |                   |                  |                                  |                  |                   |                    |                  |

Once you have viewed/saved the Final Results document you will close the application:

.

From the KARES home page go to the Applications tab -> Determination available -> find/search individual -> in the last column (**Actions**) click "close"

| en en      | tud            | ₹ <b>Y</b>           |                      |                     |                                                   |          |               |                       |                                | Help   My Ac   |
|------------|----------------|----------------------|----------------------|---------------------|---------------------------------------------------|----------|---------------|-----------------------|--------------------------------|----------------|
| ne         | Applicatio     | ns Determin          | ations Appeals       | Affiliates Sea      | nch Repor                                         | rts.     | Reference     | Admin                 |                                |                |
|            | Add New        |                      | n In-Process   Deb   | rmination Available | Rapback Det                                       | erminati | on Available  | Criminal History      | Appeals                        | Registry Appea |
| olicz      | Not Yet Sub    | bmitted              | e                    |                     |                                                   |          |               |                       |                                |                |
| r Op       | Determinat     | ion In-Process       |                      |                     |                                                   |          |               |                       |                                |                |
| 4op1       | Determinat     | ion (wailable        | Provider:            |                     |                                                   |          |               |                       |                                |                |
| Last       | Raphark De     | etermination Availab | Determination:       |                     | Ŷ                                                 |          |               |                       |                                |                |
|            | Criminal Hi    | story Appeals        |                      |                     | ~                                                 |          |               |                       |                                |                |
| SSN:       | Registry Ap    | peals                |                      |                     |                                                   |          |               |                       |                                |                |
| Dete       | Application    | Forms                |                      |                     |                                                   |          |               |                       |                                |                |
| letern     | nination Date  | e To:                |                      |                     |                                                   |          |               |                       |                                |                |
|            |                |                      |                      |                     |                                                   |          |               |                       |                                |                |
| Employ     | yment:         |                      |                      |                     |                                                   |          |               |                       |                                |                |
| Sear       | rch            |                      |                      |                     |                                                   |          |               |                       |                                |                |
|            |                |                      |                      |                     |                                                   |          |               |                       |                                |                |
| lts        |                |                      |                      |                     |                                                   |          |               |                       |                                |                |
| ed Ap<br>T | ар ♥ -<br>Турн | Provider Type        | Provider             | Name                | Position                                          | SSN      | Determination | Determination<br>Date | Days<br>Remaining<br>to Appeal | Actions        |
| 38         | 09             |                      | DCBS Foster/Adopt Pr | ovider .            | DCBS Foster<br>Adoptive<br>Parent or<br>Applicant | -7654    | Eligible      | 06/08/2022            |                                | (Close)        |
| :17        | 46             |                      | DCBS Faster/Adopt Pr | nvider              | DCBS Foster<br>Adoptive<br>Parent or              | -7654    | Not Fligible  | 05/27/2022            |                                |                |

Once the application is closed, you can still access the documents by searching the individual, clicking on their name and viewing the documents tab.

Go to **Applications**, click on **Determination In-Process**.

Once the application is successfully submitted the Determination In-Process page will show the Status in the Status column and update the date of the status change in the Status Date column. The initial status change will appear as **Background Check Started** when the application is first submitted. Once the applicant's demographic information has been received by the Kentucky State Police system, it will stay there until the applicant submits to fingerprinting or until the 90-day time limit has lapsed. Once Kentucky State Police has the applicant's demographic information, the status message will read **Applicant Data Sent**.

| Home    | App       | lications                      | Employees           | Search         | Rep        | oorts     |                             |                             |            |            |          |
|---------|-----------|--------------------------------|---------------------|----------------|------------|-----------|-----------------------------|-----------------------------|------------|------------|----------|
| Id New  | Not Yet S | Submitted   [                  | Determination In-Pr | rocess   Deter | mination / | Available | Batch F                     | Payments                    |            |            |          |
| Applic  | ations:   | Determina                      | ation In-Proce      | ess            |            |           |                             |                             |            |            |          |
| Enter F | ilter Opt | ions                           |                     |                |            |           |                             |                             |            |            |          |
| Applic  | ation #:  | 1                              |                     | Provider:      | - All -    |           |                             |                             | 1          |            |          |
| Las     | t Name:   |                                |                     |                |            |           |                             |                             |            |            |          |
|         |           |                                |                     |                |            |           |                             |                             |            |            | Coursh   |
|         |           |                                |                     |                |            |           |                             |                             |            |            | Search   |
| Decult  |           |                                |                     |                |            |           |                             |                             |            |            |          |
| Locked  | Арр # 🔺   | Provider                       |                     |                | Last       | First     | SSN                         | Status                      | Status     | Employment | Action   |
|         | 122       | ACTIVE DA                      | Y OF BARDSTOV       | VN 44 ADC      | H          |           |                             | Background Check<br>Started | 03/06/2013 | Status     | Withdrav |
|         | 143       | ACTIVE DA                      | GREEN ADC           | h              |            |           | Background Check<br>Started | 07/12/2013                  |            | Withdrav   |          |
|         | 167       | ACTIVE DAY OF BARDSTOWN 44 ADC |                     |                | D          |           |                             | Background Check<br>Started | 03/14/2013 |            | Withdrav |
|         |           |                                |                     | -              |            |           | Background Check            |                             |            | -          |          |

When the applicant has been submitted to fingerprinting at any authorized fingerprinting stations, the status will change to **Fingerprints Taken**. Once the Fingerprints Taken message appears.

## **Fitness Determinations Available**

Once the Records Management Branch has made their determinations stating that the application is ready for the user's next step. The worker will need to periodically check the status:

the user will still need to close the open application from the **Determination Available** section of KARES.

To get to the Determinations go to **Applications Tab**, click on **Determinations Available**. Once you have viewed/saved the Final Results document you will close the application:

From the KARES home page go to the Applications tab -> Determination available -> find/search individual -> in the last column (**Actions**) click "close"

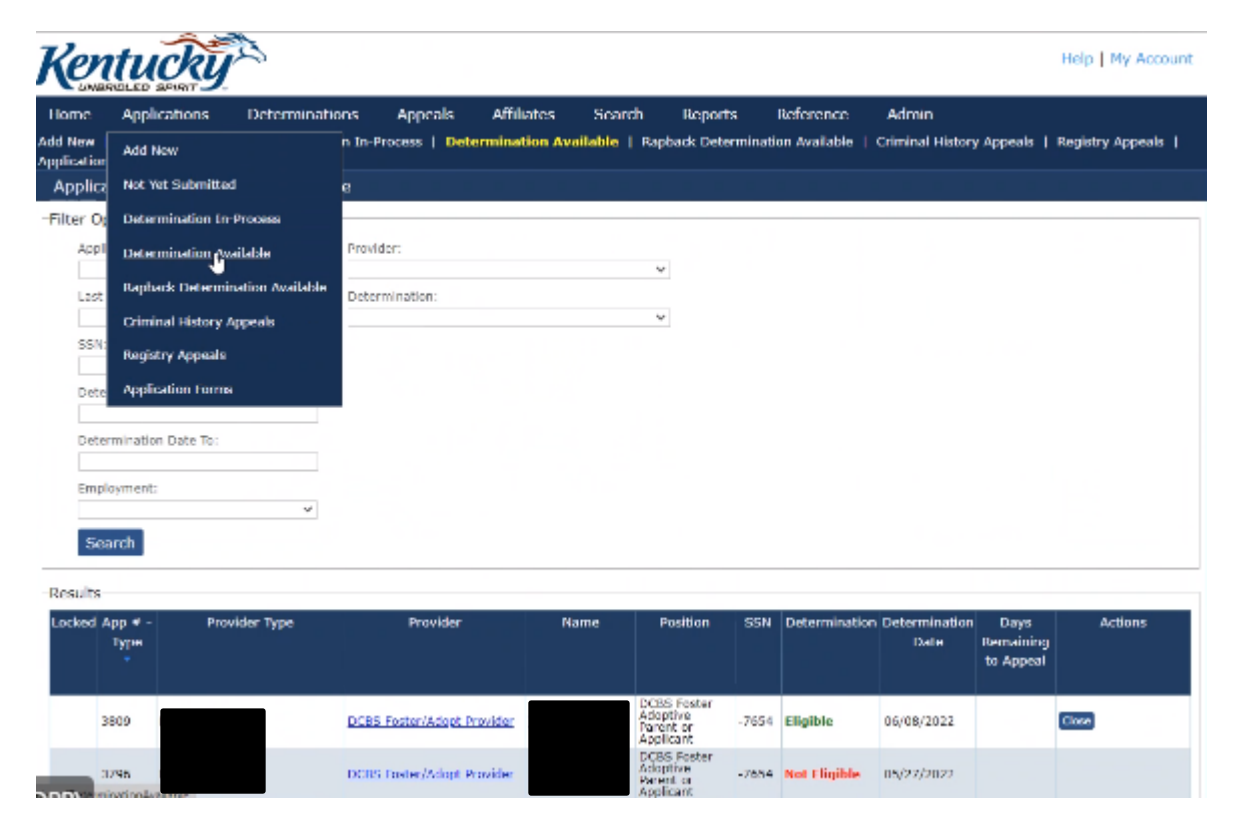

Once the application is closed, you can still access the documents by searching the individual, clicking on their name and viewing the documents tab.

Click **Close Application** to close the application and it will be removed from the pending application queue.

## Removing An Applicant from KARES

Return to TOC

1. To indicate that an applicant has been separated from service, Affiliates Search, then Click Roster Click on Search , Person Search

2. Then it will bring you to this page, use the filter criteria for to the applicant and hit search

| Provider:           |   | Affiliation Status: |   | Hire Date:              |  |
|---------------------|---|---------------------|---|-------------------------|--|
|                     | ~ | Active              | v |                         |  |
| ast Name:           |   | Affiliation Type:   |   | Hire Date to:           |  |
|                     |   |                     | * |                         |  |
| Date of Birth From: |   | Position Category:  |   | Verification Date From: |  |
|                     |   |                     | ~ |                         |  |
| Date of Dirth To:   |   | Position:           |   | Verification Date to:   |  |
|                     |   |                     | ~ |                         |  |
|                     |   |                     |   | User Name:              |  |
|                     |   |                     |   |                         |  |
|                     |   |                     |   | Affiliation Id:         |  |
|                     |   |                     |   |                         |  |
|                     |   |                     |   | Determination Status:   |  |
|                     |   |                     |   | v                       |  |
|                     |   |                     |   | Background Check #:     |  |
|                     |   |                     |   |                         |  |

 Click Edit to open. Under Affiliation Status, please use drop down to change the status from Permanent to Separated; You can also change request type in this section.

|         |                                  |      |                   | 0                                                                                  | eterminatio | n Status:  |                               |                       |               |
|---------|----------------------------------|------|-------------------|------------------------------------------------------------------------------------|-------------|------------|-------------------------------|-----------------------|---------------|
|         |                                  |      |                   |                                                                                    |             |            | ~                             |                       |               |
|         |                                  |      |                   | В                                                                                  | ackground - | Check #:   |                               |                       |               |
|         |                                  |      |                   |                                                                                    |             |            |                               |                       |               |
| - Con   |                                  |      |                   |                                                                                    |             |            |                               | _                     |               |
| Edit A  | Affiliation                      |      |                   |                                                                                    |             |            |                               |                       |               |
|         |                                  |      |                   |                                                                                    |             |            |                               |                       |               |
|         |                                  |      |                   |                                                                                    |             |            |                               |                       |               |
|         |                                  |      |                   |                                                                                    |             |            |                               | ermination Expiration | Act           |
| * R     | equired                          |      |                   |                                                                                    |             |            |                               | Date                  |               |
|         | * Affiliation Status:            |      | Affiliation Type: |                                                                                    |             |            |                               |                       | 1.0           |
| 4       | Permanent                        |      |                   | Ŷ                                                                                  |             |            |                               |                       | Edit          |
|         | * Provider:                      |      | * Approved Dat    | e:                                                                                 |             |            |                               |                       |               |
|         | Private Poster Adop Provider     | Ŷ    | 02/05/2022        |                                                                                    |             |            |                               |                       | Edit          |
|         | Request Type:                    |      | Separation Date:  |                                                                                    |             |            |                               |                       |               |
|         | Private Foster Adop              | ~    |                   |                                                                                    |             |            |                               |                       | 1572          |
|         | Position Category:               |      | Last Verified:    |                                                                                    |             |            |                               |                       |               |
|         | Foster/Adoptive                  | ÷    | 02/05/2022        |                                                                                    |             |            |                               |                       | 17773         |
|         | <ul> <li>Position:</li> </ul>    |      |                   |                                                                                    |             |            |                               |                       |               |
|         | Child Placing Agency - Household | M. 4 |                   |                                                                                    |             |            |                               |                       | EdR           |
|         | Save Cancel                      |      |                   |                                                                                    |             |            |                               |                       | Add C         |
|         | Constant Constants               |      |                   |                                                                                    |             |            |                               |                       | 1222          |
| -       | 1                                |      |                   | Kin                                                                                |             |            |                               |                       |               |
| 1721600 | Test Facility                    | _    | 12/25/1984        | Household Member<br>of a Caretaker<br>Relative/Kinship<br>Caregiver/Fictive<br>Kin | Affiliated  | 01/17/2022 | Eligible - No<br>Longer Valid |                       | Termi<br>Edit |
| 1732343 | Private Foster Adee              |      | 12/25/1984        | Child Placing<br>Agency                                                            | Affiliated  | 03/14/2022 | In Process                    |                       | EIG.          |

- 5. Then add the Date of Closure is the Separation Date or the date they no longer need to be enrolled in KARES and click Save. Affiliate Status needs to be separated.
- 6. Then click Save, you will then see their Affiliate Status as Separated

4.

- 7. Verification of the action can be seen by clicking on **Person Search** and entering in search criteria for that individual.
- 8. To view a roster of all separated applications, click on the **Affiliates Tab > Separated** link, which will open that user's separated applicants.

### Update Demographics

#### Return to TOC

It is essential that the data for each individual in the KARES Web Portal stay current. If an applicant has a name or address change, the correction needs to be made in KARES as soon as possible.

1. Click on **Person Search** located under the Search Tab and search for the person using his or her Social Security number (SSN) and Last Name or Date of Birth. The SSN and at least one of the other two fields are required. If not entered properly a warning message will appear.

| ome Applications                         | Determinati    | ions A    | ppeals     | Affiliates | Search | Reports | Reference | Admin |  |
|------------------------------------------|----------------|-----------|------------|------------|--------|---------|-----------|-------|--|
| son Search   Applicatio<br>Terson Search | n Search   TCN | Search    |            |            |        |         |           |       |  |
| nter Search Criteria                     |                |           |            |            |        |         |           |       |  |
| First Name/Alias:                        |                | Backgroun | d Check #: |            |        |         |           |       |  |
| Middle Name/Alias:                       |                | SID:      |            |            |        |         |           |       |  |
| Last Name:                               |                |           |            |            |        |         |           |       |  |
| Date of Birth/Allas:                     |                |           |            | ь          |        |         |           |       |  |
| SSN/Alias:                               |                |           |            | re         |        |         |           |       |  |

3. After the profile screen opens, click on **Edit** at the bottom right on your page.

| Permanent/Physical Address                                                                                                    |                                                                                                    |                                                                                                    |
|----------------------------------------------------------------------------------------------------|----------------------------------------------------------------------------------------------------|----------------------------------------------------------------------------------------------------|
| Country:                                                                                                    | Gender:                                                                                                    |                                                                                                    |
| United States                                                                                                    | Female                                                                                                    |                                                                                                    |
| Address Line 1:                                                                                                    | Eye Color:<br>Brown                                                                                                    |                                                                                                    |
| Address Line 2:<br>City:<br>State:<br>Kentucky<br>Zip Code:<br>Starting in Month: Year:<br>December 2010<br>Mailing Address<br>Same as Permanent Address: Yes | Hair Color:<br>Dark Brown<br>Height:<br>5'10'<br>Weight:<br>190<br>US Citizen:<br>Yes<br>Place Of Birth:<br>USA (United States of America)<br>* Email: ? |                                                                                                    |
| History of Changes                                                                                                    |                                                                                                    | Edit                                                                                                    |
| Aliases/Prior Names (Includes all names be<br>currently known or has been identified as)                                                                      | y which an applicant is                                                                                                    | Enter Out of State Addresses Within Past 5 Years<br>This individual does not have any prior addresses entered. |
| Last First Middle                                                                                                    | SSN DOB                                                                                                    |                                                                                                    |
| Bob                                                                                                    | Delete                                                                                                    | Add Prior Address                                                                                              |
| Add Alias                                                                                                    |                                                                                                    |                                                                                                    |
|                                                                                                    |                                                                                                    |                                                                                                    |

- Once the Edit Profile screen opens all fields will be editable, except for the social security number and date of birth. If changes are needed to the social security number or date of birth, contact the KARES Helpdesk for assistance at (502) 564 – 2159 or kares.helpdesk@ky.gov
- 6. If making a change to the name or address, KARES will ask if the previous name and/or address should be saved as an alias or prior address. Select, **Yes**. The previous name will be added to the Aliases/Prior Name box at the bottom of the page and KARES will search for these names if the individual uses them in the future. Prior addresses will be saved if they are from other states.
- 7. The **Add New** button can also be used to enter a prior name or alias for the individual if it is a name they are known as.
- 8. There is also an **Add Prior Address** button to manually add out of state addresses for applicants.

### **ADDING OFFENSES (Optional)**

4.

If applicant has charges that doesn't disqualify but causes concern for potentially not approving the foster home, the worker may add an offense under application/determination available/

Click on Offenses and add the offense

| Ken         | tucky              | B               |          |          |                    |       |                       |                     | Help   My A  | count |
|-------------|--------------------|-----------------|----------|----------|--------------------|-------|-----------------------|---------------------|--------------|-------|
| Home        | Applications       | Determinations  | Appeals  | Affiliat | es Search          | Repor | ts Reference          | Admin               |              |       |
| Enter 6     | Add New            | ion             |          |          |                    |       |                       |                     |              |       |
| Backgro     | Not Yet Submitted  | li -            |          |          |                    |       |                       |                     |              |       |
| No seco     | Determination In F | Process /       |          |          |                    |       |                       |                     |              |       |
| No reco     | Determination Ava  | ilable          |          |          |                    |       |                       |                     |              |       |
| View Ra     | Raphack Determin   | ation Available |          |          |                    |       |                       |                     |              |       |
| Determ      | Application Forms  | Offen           | ses Docu | ments    | Affiliated Provide | ers P | revious Determination | s Previous Offenses | History      |       |
| No offer    | ises exist.        |                 |          |          |                    |       |                       |                     | Add Of       | fense |
| kristin.bre | eden               |                 |          |          |                    |       |                       | PROD - 1            | Version: 202 | 20430 |

It will then direct you to this screen:

| * Code:                     |    | Sentence Completion Date:  |  |
|-----------------------------|----|----------------------------|--|
| - cooe.                     | Q. | Sentence completion pare.  |  |
| * Name:                     |    | Offense Status:            |  |
|                             | Q, | ~                          |  |
| * Description:              |    | Years Disqualifying:       |  |
| Equivalent Offense:         | _  | Disqualifying Until:       |  |
| Jurisdictions:              | Q  | Used In Disqualification:  |  |
| ~<br>~                      |    | v                          |  |
| * Offense Jurisdiction:     |    | Case Number:               |  |
| * Offense Date:             |    | External Id:               |  |
| * Offense Level:            |    | This is a Federal Offense: |  |
| ~                           |    |                            |  |
| * Disposition:              |    |                            |  |
| Disposition Requested Date: |    |                            |  |
| Disposition Date:           |    |                            |  |
| Disposition Provided Date:  |    |                            |  |

## Withdraw Application

Return to TOC

Applications can be withdrawn at any point during the background check process. It is important to note that users <u>will not</u> receive any background check information on any withdrawn application. If an application is withdrawn, a new background check must be submitted prior to receiving any background check information.

1. Click on Applications, Not Yet Submitted or Determination In-Process.

| Home      | Applica      | ations Employees                | Search Re         | ports                     |      |            |         |
|-----------|--------------|---------------------------------|-------------------|---------------------------|------|------------|---------|
| ld New    | Not Yet Sub  | mitted   Determination In-Proce | ess Determination | Available   Batch Paym    | ents |            |         |
| Applica   | ations: Ap   | oplications Not Yet Sub         | mitted            |                           |      |            |         |
|           |              |                                 |                   |                           |      |            |         |
| Enter Fil | Iter Optior  | 8                               |                   |                           |      |            |         |
| Applica   | ation #:     |                                 | Provider          | - All -                   |      | •          |         |
| Last      | Name:        |                                 |                   |                           |      |            |         |
| Date      | Saved:       | to                              |                   |                           |      |            |         |
|           |              |                                 |                   |                           |      |            |         |
|           |              |                                 |                   |                           |      |            | Search  |
|           |              |                                 |                   |                           |      |            |         |
| Results   |              |                                 |                   |                           |      |            |         |
| Locked A  | .pp # - Type | Provider                        | Last              | <ul> <li>First</li> </ul> | SSN  | Date Saved | Actions |
|           |              |                                 |                   |                           |      |            |         |
|           |              | ACTIVE DAY OF BOWLING           |                   |                           |      | 1011710010 | Resume  |
| 2         | 212          |                                 |                   |                           |      | 10/17/2013 |         |

2. Click on **Withdraw** under any of the sections. A dialog box will appear asking users to confirm the withdraw action. Please identify reasons

| Locked Application #<br>Type |      | Confirm Withdraw                                                     | Date Save      | d Actions                      |                                              |                |                    |  |  |
|------------------------------|------|----------------------------------------------------------------------|----------------|--------------------------------|----------------------------------------------|----------------|--------------------|--|--|
| 3                            | 3810 | Application #: 3810                                                  |                |                                |                                              |                |                    |  |  |
| 3                            | 3808 | * Required                                                           | 06/03/2022     | Withdraw<br>Resume<br>Withdraw |                                              |                |                    |  |  |
| 3                            | 3797 | *If application is withdrawn, em<br>If you are sure you want to With | w'. 05/26/2022 | Resume<br>Withdraw             |                                              |                |                    |  |  |
| 3                            | 3781 | * Withdraw Reason:                                                   |                | ~                              |                                              | 03/22/2022     | Resume<br>Withdraw |  |  |
| 3                            | 3748 |                                                                      |                |                                | Cancel Withdra                               | aw 09/10/2021  | Resume<br>Withdraw |  |  |
| 3                            | 3750 | DCBS Foster/Adopt Provider                                           | tester         | test                           | DCBS Household<br>Member Relative/Fictive -5 | 822 09/15/2021 | Resume             |  |  |